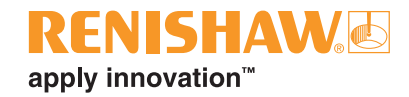

# OMP600 high-accuracy optical machine probe

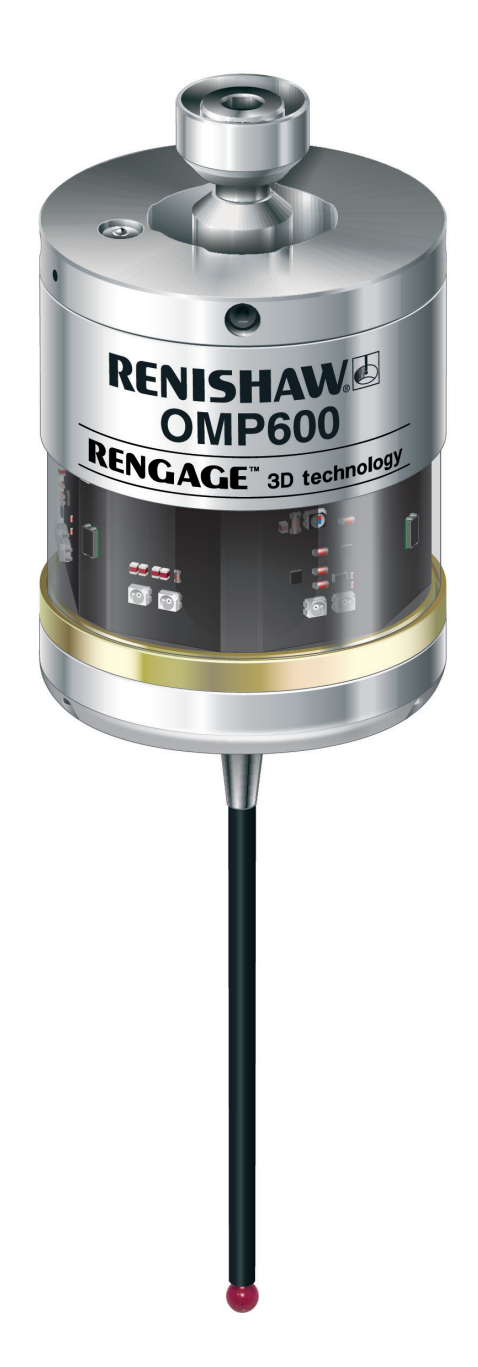

© 2015 Renishaw plc. All rights reserved.

This document may not be copied or reproduced in whole or in part, or transferred to any other media or language, by any means, without the prior written permission of Renishaw plc.

The publication of material within this document does not imply freedom from the patent rights of Renishaw plc.

First issued: 04. 2015

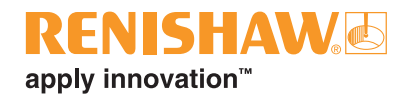

F

# Contents

## Contents

| Before you begin                             |
|----------------------------------------------|
| Before you begin                             |
| Disclaimer                                   |
| Trade marks                                  |
| Warranty                                     |
| Changes to equipment                         |
| CNC machines                                 |
| Care of the probe                            |
| Patents                                      |
| EC declaration of conformity 1.3             |
| WEEE directive                               |
| FCC Information to user (USA only) 1.3       |
| Safety                                       |
| OMP600 basics                                |
| Introduction                                 |
| Getting started                              |
| Modulated vs legacy optical transmission 2.2 |
| Multiple probe system                        |
| Trigger Logic™                               |
| Probe modes                                  |
| Configurable settings                        |
| Switch-on delay                              |
| Switch-on / switch-off methods               |
| Enhanced trigger filter                      |
| Auto-reset function                          |
| Optical transmission modes                   |
| Optical power                                |

| OMP600 dimensions                                   |
|-----------------------------------------------------|
| OMP600 specification                                |
| Typical battery life                                |
| Recommended styli                                   |
| System installation                                 |
| Installing the OMP600                               |
| Operating envelopes                                 |
| Preparing the OMP600 for use                        |
| Fitting the stylus                                  |
| Installing the batteries                            |
| Mounting the probe on a shank                       |
| Stylus on-centre adjustment                         |
| Calibrating the OMP600                              |
| Why calibrate a probe?                              |
| Calibrating in a bored hole or on a turned diameter |
| Calibrating in a ring gauge or on a datum sphere    |
|                                                     |
| Trigger Logic <sup>™</sup>                          |
| Reviewing the probe settings4.1                     |
| Probe settings record                               |
| Changing the probe settings 4.3                     |
| Operating mode                                      |
| Probe status LEDs                                   |
| Maintenance                                         |
| Maintenance                                         |
| Cleaning the probe                                  |
| Changing the batteries                              |
| Diaphragm replacement                               |
| OMP600 diaphragms                                   |
| Fault-finding                                       |
| Parts list                                          |

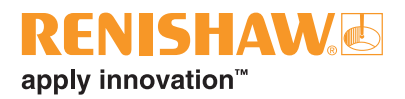

## **Before you begin**

## Before you begin

#### Disclaimer

RENISHAW HAS MADE CONSIDERABLE EFFORTS TO ENSURE THE CONTENT OF THIS DOCUMENT IS CORRECT AT THE DATE OF PUBLICATION BUT MAKES NO WARRANTIES OR REPRESENTATIONS REGARDING THE CONTENT. RENISHAW EXCLUDES LIABILITY, HOWSOEVER ARISING, FOR ANY INACCURACIES IN THIS DOCUMENT.

#### Trade marks

**RENISHAW** and the probe symbol used in the RENISHAW logo are registered trade marks of Renishaw plc in the United Kingdom and other countries. **apply innovation** and names and designations of other Renishaw products and technologies are trade marks of Renishaw plc or its subsidiaries.

All other brand names and product names used in this document are trade names, trade marks, or registered trade marks of their respective owners.

### Warranty

Equipment requiring attention under warranty must be returned to your equipment supplier.

Unless otherwise specifically agreed in writing between you and Renishaw, if you purchased the equipment from a Renishaw company, the warranty provisions contained in Renishaw's CONDITIONS OF SALE apply. You should consult these conditions in order to find out the details of your warranty, but in summary, the main exclusions from the warranty are if the equipment has been:

- neglected, mishandled or inappropriately used; or
- modified or altered in any way except with the prior written agreement of Renishaw.

If you purchased the equipment from any other supplier, you should contact them to find out what repairs are covered by their warranty.

### **Changes to equipment**

Renishaw reserves the right to change equipment specifications without notice.

### **CNC** machines

CNC machine tools must always be operated by fully trained personnel in accordance with the manufacturer's instructions.

### Care of the probe

Keep system components clean and treat the probe as a precision tool.

#### Patents

Features of the OMP600 probe, and other similar Renishaw probes, are the subject of one or more of the following patents and/or patent applications:

| CN 100416216        | US 2009-0130987 |
|---------------------|-----------------|
| CN 101142461        | US 6776344      |
| CN 101171493        | US 6839563      |
| CN 101198836        | US 6860026      |
| CN 101476859        | US 6472981      |
|                     | US 7145468      |
| EP 0974208          | US 7285935      |
| EP 1130557          | US 7316077      |
| EP 1185838          | US 7441707      |
| EP 1373995          | US 7486195      |
| EP 1457786          | US 7603789      |
| EP 1477767          | US 7689679      |
| EP 1477768          | US 7792654      |
| EP 1503524          |                 |
| EP 1613921          | WO 2009/112819  |
| EP 1701234          |                 |
| EP 1734426          |                 |
| EP 1866602          |                 |
| EP 1880163          |                 |
| EP 1893937          |                 |
| EP 1988439          |                 |
| EP 2154471          |                 |
|                     |                 |
| IN 234921           |                 |
| IN 6963/DELNP/2007A |                 |
| IN 8669/DELNP/2007A |                 |
| IN 8707/DELNP/2008  |                 |
| IN 9914/DELNP/2007  |                 |
|                     |                 |
| JP 2004-279417      |                 |
| JP 2004-522961      |                 |
| JP 2006-522931      |                 |
| JP 2006-313567      |                 |
| JP 2008-203270      |                 |
| JP 2008-537107      |                 |
| JP 2008-541081      |                 |
| JP 2008-544244      |                 |
| JP 3967592          |                 |
| JP 4294101          |                 |

## EC declaration of conformity

CE

Renishaw plc declares that the OMP600 complies with the applicable standards and regulations.

Contact Renishaw plc or visit www.renishaw.com/omp600 for the full EC declaration of conformity.

## **WEEE directive**

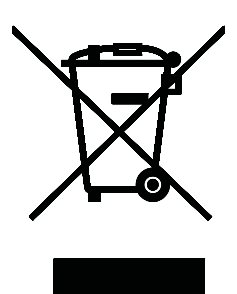

The use of this symbol on Renishaw products and/or accompanying documentation indicates that the product should not be mixed with general household waste upon disposal. It is the responsibility of the end user to dispose of this product at a designated collection point for waste electrical and electronic equipment (WEEE) to enable reuse or recycling. Correct disposal of this product will help to save valuable resources and prevent potential negative effects on the environment. For more information, please contact your local waste disposal service or Renishaw distributor.

# FCC Information to user (USA only)

## 47 CFR Section 15.19

This device complies with part 15 of the FCC Rules. Operation is subject to the following two conditions:

- 1. This device may not cause harmful interference, and
- 2. This device must accept any interference received, including interference that may cause undesired operation.

## 47 CFR Section 15.21

The user is cautioned that any changes or modifications not expressly approved by Renishaw plc or authorised representative could void the user's authority to operate the equipment.

## 47 CFR Section 15.105

This equipment has been tested and found to comply with the limits for a Class A digital device, pursuant to part 15 of the FCC Rules. These limits are designed to provide reasonable protection against harmful interference when the equipment is operated in a commercial environment. This equipment generates, uses, and can radiate radio frequency energy and, if not installed and used in accordance with the instruction manual, may cause harmful interference to radio communications. Operation of this equipment in a residential area is likely to cause harmful interference in which case the user will be required to correct the interference at his own expense.

## Safety

#### Information to the user

The OMP600 is supplied with two non-rechargeable AA alkaline batteries. Lithium-thionyl chloride non-rechargeable AA batteries (approved to IEC 62133) may also be used. Once the charge in these batteries is depleted, do not attempt to recharge them.

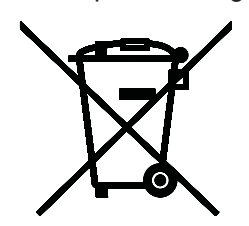

The use of this symbol on the batteries, packaging or accompanying documents indicates that used batteries should not be mixed with general household waste. Please dispose of the used batteries at a designated collection point. This will prevent potential negative effects on the environment and human health which could otherwise arise from inappropriate waste handling. Please contact your local authority or waste disposal service concerning the separate collection and disposal of batteries. All lithium and rechargeable batteries must be fully discharged or protected from short circuiting prior to disposal.

Please ensure replacement batteries are of the correct type and are fitted in accordance with the instructions in this manual (see Section 5, "Maintenance"), and as indicated on the product. For specific battery operating, safety and disposal guidelines, please refer to the battery manufacturers' literature.

- Ensure that all batteries are inserted with the correct polarity.
- Do not store batteries in direct sunlight or rain.
- Do not heat or dispose of batteries in a fire.
- Avoid forced discharge of the batteries.
- Do not short-circuit the batteries.
- Do not disassemble, pierce, deform or apply excessive pressure to the batteries.
- Do not swallow the batteries.
- Keep the batteries out of the reach of children.

If a battery is damaged, exercise caution when handling it.

Please ensure that you comply with international and national battery transport regulations when transporting batteries or the products.

Lithium batteries are classified as dangerous goods and strict controls apply to their shipment by air. To reduce the risk of shipment delays, if you need to return the products to Renishaw for any reason, do not return any batteries.

The OMP600 has a glass window. Handle with care if broken to avoid injury.

## Information to the machine supplier/ installer

It is the machine supplier's responsibility to ensure that the user is made aware of any hazards involved in operation, including those mentioned in Renishaw product literature, and to ensure that adequate guards and safety interlocks are provided.

Under certain circumstances, the probe signal may falsely indicate a probe seated condition. Do not rely on probe signals to halt the movement of the machine.

### Information to the equipment installer

All Renishaw equipment is designed to comply with the relevant EC and FCC regulatory requirements. It is the responsibility of the equipment installer to ensure that the following guidelines are adhered to, in order for the product to function in accordance with these regulations:

- any interface MUST be installed in a position away from any potential sources of electrical noise, i.e. power transformers, servo drives etc;
- all 0 V/ground connections should be connected to the machine "star point" (the "star point" is a single point return for all equipment ground and screen cables). This is very important and failure to adhere to this can cause a potential difference between grounds;
- all screens must be connected as outlined in the user instructions;

• Do not get batteries wet.

## **RENISHAW** apply innovation<sup>™</sup>

- cables must not be routed alongside high-current sources, i.e. motor power supply cables etc, or be near high-speed data lines;
- cable lengths should always be kept to a minimum.

## **Equipment operation**

If this equipment is used in a manner not specified by the manufacturer, the protection provided by the equipment may be impaired.

## **Optical safety**

This product contains LEDs that emit both visible and invisible light.

The OMP600 is ranked Risk Group: Exempt (safe by design).

The product was evaluated and classified using the following standard:

BS/EN 62471:2008 The photobiological safety of lamps and lamp systems.

Renishaw recommends that you do not stare at or look directly into any LED device, irrespective of its risk clarification. OMP600 installation guide

This page is intentionally left blank

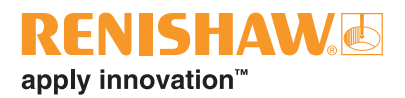

## **OMP600** basics

## Introduction

Welcome to OMP600, Renishaw's optical probe that offers an unrivalled combination of size, reliability, robustness and high-accuracy probing on medium and large machining centres.

Successfully combining patented RENGAGE<sup>™</sup> strain gauge technology with the optical transmission system of the OMP60, the OMP600 provides existing probe users with a simple upgrade to solid-state strain gauge technology and all the associated benefits this brings:

- excellent 3D performance to allow probing of contoured surfaces;
- improved repeatability in all probing directions;
- a low triggering force combined with low pre-travel variation to provide high accuracy, even when used with long styli;
- the elimination of reseat failures;
- high resistance to machine tool vibration;
- resistance to shock and false triggering through the use of solid-state accelerometers.

In addition to providing high-accuracy measurement on your machine tool, the OMP600 also offers:

Faster calibration:

On complex 3D parts, it is common to measure in several different directions. Each direction of a standard mechanical probe must be calibrated, to ensure that the pre-travel variation is compensated in the measurement. Performing this calibration for every 3D direction can be time-consuming.

The OMP600 has almost no pre-travel variation, so a single calibration value may be used for any probing angle in 2D or 3D. This results in a vastly reduced calibration time. An additional benefit is a corresponding reduction in errors introduced by environmental changes within the machine during a long calibration cycle.

 The ability to be used in applications where axial and radial reorientations are used, enabled by the use of solid-state accelerometers.

**NOTE:** The auto-reset function is required and recommendations should be followed for optimum metrology performance (see "Auto-reset function" later in this section).

## **Getting started**

Three multicolour probe LEDs provide a visual indication of the selected probe settings.

For example:

- switch-on and switch-off methods;
- probe status triggered or seated;
- battery condition.

Batteries are inserted or removed as shown (see "Installing the batteries" in Section 3, "System installation" for further information).

On insertion of the batteries, the LEDs will begin to flash (see "Reviewing the probe settings" in Section 4, "Trigger Logic<sup>™</sup>").

# Modulated vs legacy optical transmission

The OMP600 can be operated in either **modulated** or **legacy** mode. Modulated mode has a higher resistance to light interference. Certain forms of light interference can cause false triggers or mimic a start signal and falsely activate the probe. These effects are much reduced when modulated transmission is selected.

#### Modulated mode

When set to modulated mode, the probe will only function with the OMI-2, OMI-2T, OMI-2H and OMI-2C interfaces, or with the OSI with OMM-2 interface system.

#### Legacy mode

When set to legacy mode, the probe will only function with an OMI or OMM with MI 12.

### Multiple probe system

To operate a twin OMP600 probe system, one OMP600 probe needs to be set to PROBE 1 start and the other to PROBE 2 start. In applications where a third OMP600 is to be used, this should be set to PROBE 3 start. These settings are user configurable.

The Renishaw OMI-2T interface allows twin OMP600 applications. The Renishaw OSI with OMM-2 interface system allows up to three OMP600 probes to be used on the same machine tool.

**NOTE:** When used in conjunction with an OMI-2T, or with an OSI with OMM-2 interface system, the OMP600 switch-on method must be set to "optical on" (standard).

## Trigger Logic™

Trigger Logic<sup>™</sup> (see Section 4, "Trigger Logic<sup>™</sup>") is a method that allows the user to view and select all available mode settings in order to customise a probe to suit a specific application. Trigger Logic is activated by battery insertion and uses a sequence of stylus deflections (triggering) to systematically lead the user through the available choices to allow selection of the required mode options.

Current probe settings can be reviewed by simply removing the batteries for a minimum of 5 seconds, and then replacing them to activate the Trigger Logic review sequence.

### **Probe modes**

The OMP600 probe can be set in one of three modes:

**Standby mode**: where the probe is awaiting a switch-on signal.

**Operational mode**: activated by one of the switch-on methods described later in this section. In this mode the OMP600 is ready for use.

**Configuration mode**: where Trigger Logic may be used to configure the following probe settings.

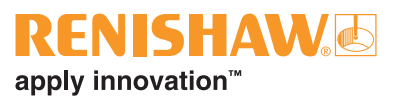

## **Configurable settings**

## Switch-on delay

When the standard switch-on is selected, the probe will be operational in less than 0.8 seconds. After being switched on, the OMP600 must remain operational for a minimum of 1 second before being switched off.

A second switch-on mode is available whereby a 3 second delay is invoked after the probe start signal is received. This feature is aimed at machines where "auto-start" is required, i.e. it will ensure that when the probe receives a start signal during a tool change that it will switch on correctly in the spindle. To ensure that the probe activates correctly, it is important that it is stationary when it is switched on. If the probe is not stationary during a start sequence, there is a possibility that the strain gauges could auto-zero in the incorrect position and produce a permanently triggered output. The 3 second delay ensures that the start sequence only occurs when the probe is safely located in the machine spindle (this assumes that the tool change process is completed in less than 3 seconds).

**NOTES:** The probing program on the machine will need to take account of the 3 second delay.

The 3 second delay is not compatible with the OMI-2T or OMI-2H.

When used in conjunction with an OSI with OMM-2 interface system, the OSI should be set to single probe mode.

## Switch-on / switch-off methods

The following switch-on / switch-off options are user-configurable.

- Optical on / optical off
- Optical on / timer off
- Spin on / spin off
- Spin on / timer off
- Shank switch on / shank switch off.

**NOTE:** A visual indication of currently selected probe settings is provided, on battery insertion, by the three multicoloured LEDs located within the probe's window (see Section 4, "Trigger Logic™").

**NOTE:** After being switched on, the OMP600 must be on for 1 second before being switched off.

| OMP600 switch-on method                                                                                 | OMP600 switch-off method                                                                                                    | Switch-on time                                                                                                    |  |
|----------------------------------------------------------------------------------------------------|----------------------------------------------------------------------------------------------------|----------------------------------------------------------------------------------------------------|--|
| Switch-on options are configurable                                                                      | Switch-off options are configurable                                                                                                    |                                                                                                    |  |
| <b>Optical on</b><br>Optical switch-on is commanded<br>by machine input.                                | <b>Optical off</b><br>Optical switch-off is commanded by a<br>machine input. A timer automatically<br>switches the probe off 90 minutes<br>after the last trigger, or reseat event, if<br>it is not turned off by machine input. | When using either<br>modulated transmission,<br>or legacy transmission<br>(start filter off), the<br>switch-on time will be<br>0.8 seconds.<br>When using legacy<br>transmission (start filter<br>on), the switch-on time<br>will be 1.4 seconds. |  |
| <b>Optical on</b><br>Optical switch-on is commanded<br>by machine input or auto start.                  | <b>Timer off (timeout)</b><br>Timeout will occur 12, 33 or 134<br>seconds (user configurable) after the<br>last probe trigger or reseat event.<br>Please note that the issue of a further<br>M-code will reset the timer.        |                                                                                                    |  |
| <b>Optical on (3 second delay)</b><br>Optical switch-on is commanded<br>by machine input or auto start. | Timer off (timeout)<br>Optical off or Timer off (timeout).<br>See Optical off or Timer off (timeout),<br>depending on switch-off configuration.                                                                                  | Optical start time plus<br>3 seconds.                                                                                                    |  |
| <b>Spin on</b><br>Spin at 500 rev/min for 1 second<br>minimum.                                          | Spin off<br>Spin at 500 rev/min for 1 second<br>minimum. A timer automatically<br>switches the probe off 90 minutes<br>after the last trigger if it is not spun.                                                                 | 1 second.                                                                                                    |  |
| Spin on<br>Spin at 500 rev/min for 1 second<br>minimum.                                                 | Timer off (timeout)<br>Timeout will occur 12, 33 or 134<br>seconds (user configurable) after the<br>last probe trigger or reseat event.<br>Please note that a spin event during<br>the timeout period will reset the timer.      | 1 second.                                                                                                    |  |
| Shank Switch On                                                                                         | Shank Switch Oli                                                                                                    | o seconus.                                                                                                    |  |

## Enhanced trigger filter

Probes subjected to high levels of vibration or shock loads may output signals without having contacted any surface. The enhanced trigger filter improves the probe's resistance to these effects.

When the filter is enabled, a constant 8 ms or 16 ms delay is introduced to the probe's output. The factory setting is 8 ms. If false triggering is noticed, consider increasing the filter delay to 16 ms.

## **Auto-reset function**

In previous strain gauge products, the probe was required to be turned off during reorientation moves. The auto-reset function in the OMP600 can compensate for stylus forces, resulting from changes in probe orientation, that can cause the probe to trigger.

This feature is controlled by solid-state accelerometers and is suitable for applications where axial and radial reorientation of the probe is applied.

To achieve optimum metrology performance when the auto-reset function is turned on, a dwell is recommended before making a programmed move that follows any reorientation of the probe.

When using a stylus of up to 150 mm in length, a 0.2 second dwell is necessary. In most applications, the machine response time will adequately provide this.

When using a 200 mm long stylus, or heavy stylus configurations, a 1 second dwell is required. This will necessitate edits to the machine probing programme.

When in "auto-reset" mode, the probe will not trigger when moved below a speed of 3 mm/min.

**NOTE:** Speeds below 3 mm/min commonly occur when manually moving the probe using the handwheel with a very fine feedrate.

## **Optical transmission modes**

Probes subjected to particular forms of light interference may accept spurious start signals.

The OMP600 can be operated in either "Modulated" or "Legacy" optical transmission mode.

#### Modulated mode

The OMP600 becomes compatible for use with the OMI-2, OMI-2T, OMI-2H, OMI-2C and OSI with OMM-2 interface system to provide substantially increased resistance to light interference.

Modulated transmission, in the OMP600, is capable of providing three different coded start signals. This allows the use of two probes with an OMI-2T and up to three probes with an OSI with OMM-2 interface system, respectively.

#### Legacy mode

A start filter improves the probe's resistance to spurious start signals.

When Legacy (start filter on) is enabled, an additional 1 second delay is introduced to the probe activation (switch-on) time.

It may be necessary to revise the probe program software to allow for the increased activation time.

### Twin or multiple probe system

To operate in a twin or multiple probe system, one probe needs to be set to PROBE 1 start and the other to PROBE 2 start (OMI-2T or OSI with OMM-2 interface system) or PROBE 3 start (OSI with OMM-2 interface system only). These settings are user configurable.

In a twin probe system, such as a spindle probe and an optical tool setting probe, the spindle probe would be set to PROBE 1 start and the tool setter to PROBE 2 start.

In a multiple probe system, with two spindle probes and one optical tool setting probe, the two spindle probes would be set to PROBE 1 and PROBE 2 start, respectively. The tool setter would be set to PROBE 3 start.

#### **Optical power**

Where the separation between the receiver/ interface is small, low optical power may be used. In this setting, the optical transmission range will be reduced, as shown on the performance envelopes, so battery life will be extended.

Dotted lines on the performance envelopes represent the OMP600 in low optical power.

Low optical power should be used whenever possible for increased battery life.

Maximum battery life is achieved when lithiumthionyl chloride (LTC) batteries are used in conjunction with low power mode.

The probe is factory set to standard optical power.

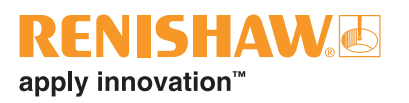

## **OMP600 dimensions**

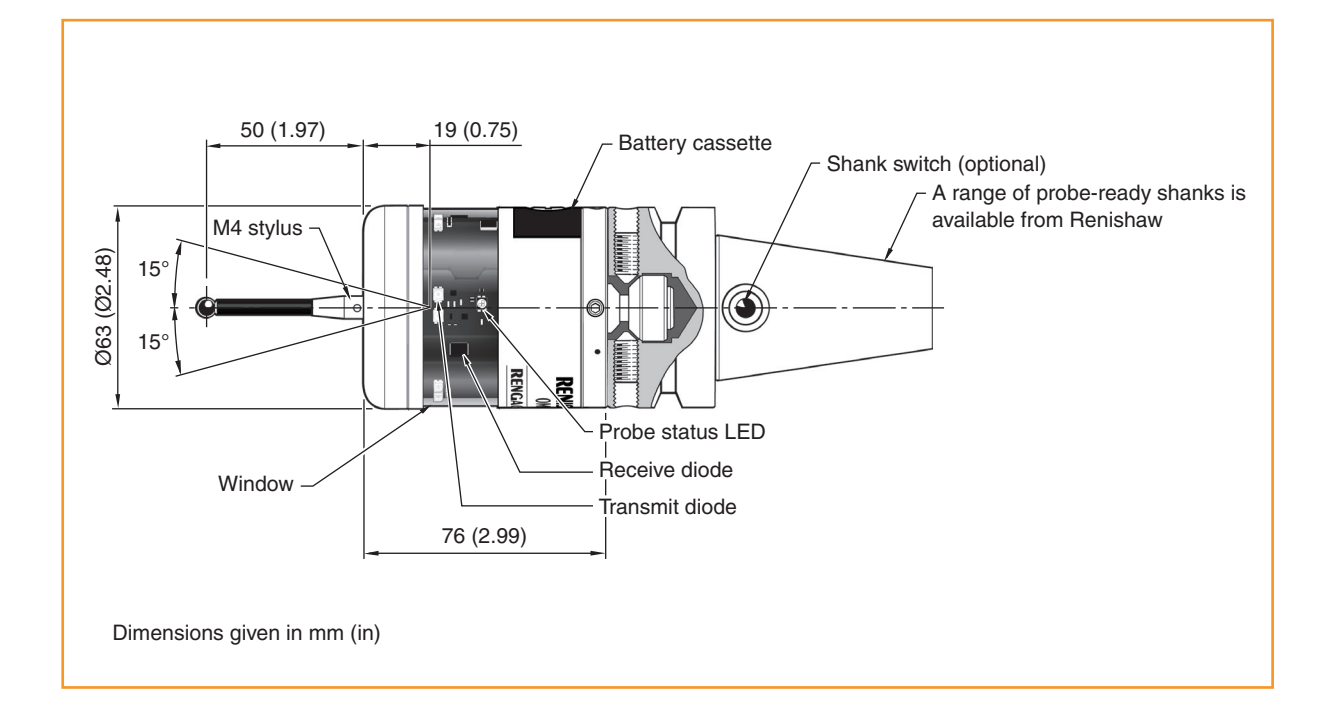

| Stylus overtravel limits |           |           |  |  |  |
|--------------------------|-----------|-----------|--|--|--|
| Stylus length            | ±X / ±Y   | +Z        |  |  |  |
| 50 (1.97)                | 18 (0.70) | 11 (0.43) |  |  |  |
| 100 (3.94)               | 32 (1.26) | 11 (0.43) |  |  |  |

## **OMP600** specification

| Principal application                                                                                              | Workpiece inspection and job set-up on all sizes of machining centres and small to medium multi-tasking machines. |                                                                     |  |  |  |
|----------------------------------------------------------------------------------------------------|----------------------------------------------------------------------------------------------------|---------------------------------------------------------------------|--|--|--|
| Dimensions                                                                                                    | Length<br>Diameter                                                                                                | 76 mm (2.99 in)<br>63 mm (2.48 in)                                  |  |  |  |
| Weight (without shank)                                                                                             | With batteries<br>Without batteries                                                                               | 1029 g (36.30 oz)<br>964 g (34.00 oz)                               |  |  |  |
| Transmission type                                                                                                  | 360° infrared optical transmis                                                                                    | sion (modulated or legacy)                                          |  |  |  |
| Switch-on methods                                                                                                  | Optical M-code, spin on or sh                                                                                     | ank switch                                                          |  |  |  |
| Switch-off methods                                                                                                 | Optical M-code, timer, spin of                                                                                    | f or shank switch                                                   |  |  |  |
| Probe feedrate (minimum)                                                                                           | 3 mm/min (0.12 in/min)                                                                                            |                                                                     |  |  |  |
| Spindle speed (maximum)                                                                                            | 1000 rev/min                                                                                                    |                                                                     |  |  |  |
| Operating range                                                                                                    | Up to 6 m (19.7 ft)                                                                                               |                                                                     |  |  |  |
| Receiver/interface                                                                                                 | Legacy mode                                                                                                    | OMI, OMM with MI 12 or MI 12-B                                      |  |  |  |
|                                                                                                    | Modulated mode                                                                                                    | OMI-2, OMI-2T, OMI-2H, OMI-2C or<br>OSI with OMM-2 interface system |  |  |  |
| Sense directions                                                                                                   | ±X, ±Y, +Z                                                                                                    |                                                                     |  |  |  |
| Unidirectional repeatability                                                                                       | 0.25 μm (10 μin) 2σ – 50 mm<br>0.35 μm (14 μin) 2σ – 100 mn                                                       | stylus length <i>(see note 1)</i><br>n stylus length                |  |  |  |
| X, Y (2D) form measurement deviation                                                                               | ±0.25 μm (10 μin) – 50 mm si<br>±0.25 μm (10 μin) – 100 mm                                                        | tylus length <i>(see note 1)</i><br>stylus length                   |  |  |  |
| X, Y, Z (3D) form<br>measurement deviation                                                                         | ±1.00 μm (40 μin) – 50 mm si<br>±1.75 μm (70 μin) – 100 mm                                                        | tylus length <i>(see note 1)</i><br>stylus length                   |  |  |  |
| <b>Stylus trigger force</b><br>(see notes 2 and 5)<br>XY plane (typical minimum)<br>+Z direction (typical minimum) | 0.15 N, 15 gf (0.54 ozf)<br>1.75 N, 178 gf (6.03 ozf)                                                             |                                                                     |  |  |  |
| <b>Stylus overtravel force</b><br>XY plane (typical minimum)<br>+Z direction (typical minimum)                     | 3.05N, 311gf (10.98 ozf) <i>(see note 3)</i><br>10.69 N, 1090 gf (38.51 ozf) <i>(see note 4)</i>                  |                                                                     |  |  |  |
| Stylus overtravel                                                                                                  | XY plane ±15°   +Z plane 11 mm (0.43 in)                                                                          |                                                                     |  |  |  |

Note 1 Performance specification is tested at a standard test velocity of 240 mm/min (9.45 in/min). Significantly higher velocity is possible depending on application requirements.

Note 2 Trigger force, which is critical in some applications, is the force exerted on the component by the stylus when the probe triggers. The maximum force applied will occur after the trigger point (overtravel). The force value depends on related variables including measuring speed and machine deceleration. RENGAGE<sup>™</sup> equipped probes offer ultra-low trigger forces.

Note 3 Stylus overtravel force in the XY plane typically occurs 126 µm after the trigger point and rises by 0.32 N/mm, 33 gf/mm (29.3 oz/in) until the machine tool stops (in the high force direction and using a carbon fibre stylus).

Note 4 Stylus overtravel force in the +Z direction typically occurs 50 µm after the trigger point and rises by 2.95 N/mm, 301 gf/mm (270 oz/in) until the machine tool stops.

Note 5 These are the factory settings, manual adjustment is not possible.

| REN        | <b>SHAW</b> | B |
|------------|-------------|---|
| apply inne | ovation™    |   |

| Environment             | IP rating IPX8 (EN/IEC 60529)                                                                                                    |                                        |  |  |
|-------------------------|----------------------------------------------------------------------------------------------------|----------------------------------------|--|--|
|                         | IK rating                                                                                                    | IK01 (EN/IEC 62262) [for glass window] |  |  |
|                         | Storage temperature                                                                                                    | -25 °C to +70 °C (-13 °F to +158 °F)   |  |  |
|                         | Operating temperature                                                                                                    | +5 °C to +55 °C (+41 °F to +131 °F)    |  |  |
| Battery types           | $2 \times AA 1.5 V$ alkaline or $2 \times AA 3.6 V$ lithium-thionyl chloride (LTC)                                                                                                    |                                        |  |  |
| Battery reserve life    | Approximately one week after a low battery warning is first given (based on 5% usage).                                                                                                    |                                        |  |  |
| Typical battery life    | See the table on page 2.10.                                                                                                    |                                        |  |  |
| Low battery indication  | Blue flashing LED in conjunction with normal red or green probe status LED.                                                                                                    |                                        |  |  |
| Dead battery indication | Constant red LED or flashing red LED.                                                                                                    |                                        |  |  |
| Rechargeable batteries  | Either nickel-cadmium (NiCd) or nickel-metal hydride (NiMh) can be<br>used. However, when these battery types are fitted, expect a battery<br>life of approximately 50% less than that quoted for alkaline batteries,<br>together with a reduced low battery warning period. |                                        |  |  |

## Typical battery life

| Modulated transmission             |                   |              |                   |                           |                   |              |  |
|------------------------------------|-------------------|--------------|-------------------|---------------------------|-------------------|--------------|--|
| 2 × AA 1.5V                        | Optical on/off    |              | Shank             | on/off                    | Spin on/off       |              |  |
| alkaline<br>batteries<br>(typical) | Standard<br>power | Low<br>power | Standard<br>power | Low<br>power              | Standard<br>power | Low<br>power |  |
| Standby                            | 480               | days         | 520               | days                      | 170 days          |              |  |
| 5% usage                           | 80 days           | 100 days     | 90 days           | 90 days 100 days          |                   | 70 days      |  |
| Continuous use                     | 120 hours         | 140 hours    | 120 hours         | 120 hours 140 hours       |                   | 140 hours    |  |
| 2 × AA 3.6V                        | Optical on/off    |              | Shank             | on/off                    | Spin on/off       |              |  |
| LTC batteries<br>(typical)         | Standard power    | Low<br>power | Standard<br>power | Low<br>power              | Standard power    | Low<br>power |  |
| Standby                            | 750               | days         | 800 days          |                           | 800 days 370 da   |              |  |
| 5% usage                           | 200 days          | 230 days     | 210 days          | 240 days                  | 160 days          | 180 days     |  |
| Continuous use                     | 330 hours         | 380 hours    | 330 hours         | Irs 380 hours 330 hours 3 |                   |              |  |

| Legacy transmission                |                |              |                   |                      |                   |              |  |
|------------------------------------|----------------|--------------|-------------------|----------------------|-------------------|--------------|--|
| 2 × AA 1.5V Optical on/off Sha     |                |              | Shank             | on/off               | Spin on/off       |              |  |
| alkaline<br>batteries<br>(typical) | Standard power | Low<br>power | Standard<br>power | Low<br>power         | Standard<br>power | Low<br>power |  |
| Standby                            | 480            | days         | 520               | days                 | 170 days          |              |  |
| 5% usage                           | 90 days        | 100 days     | 90 days           | 90 days 100 days     |                   | 80 days      |  |
| Continuous use                     | 120 hours      | 150 hours    | 120 hours         | 120 hours 150 hours  |                   | 150 hours    |  |
| 2 × AA 3.6V                        | Optical on/off |              | Shank             | on/off               | Spin on/off       |              |  |
| LTC batteries<br>(typical)         | Standard power | Low<br>power | Standard power    | Low<br>power         | Standard power    | Low<br>power |  |
| Standby                            | 750            | days         | 800 days          |                      | 370               | 370 days     |  |
| 5% usage                           | 210 days       | 240 days     | 220 days 250 days |                      | 170 days          | 190 days     |  |
| Continuous use                     | 340 hours      | 410 hours    | 340 hours         | urs 410 hours 340 ho |                   | 400 hours    |  |

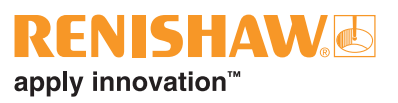

## **Recommended styli**

High-modulus carbon fibre styli are designed to minimise pre-travel and improve accuracy, as the stem material is extremely stiff. This inherent stiffness makes the following styli the most suitable for strain gauge applications.

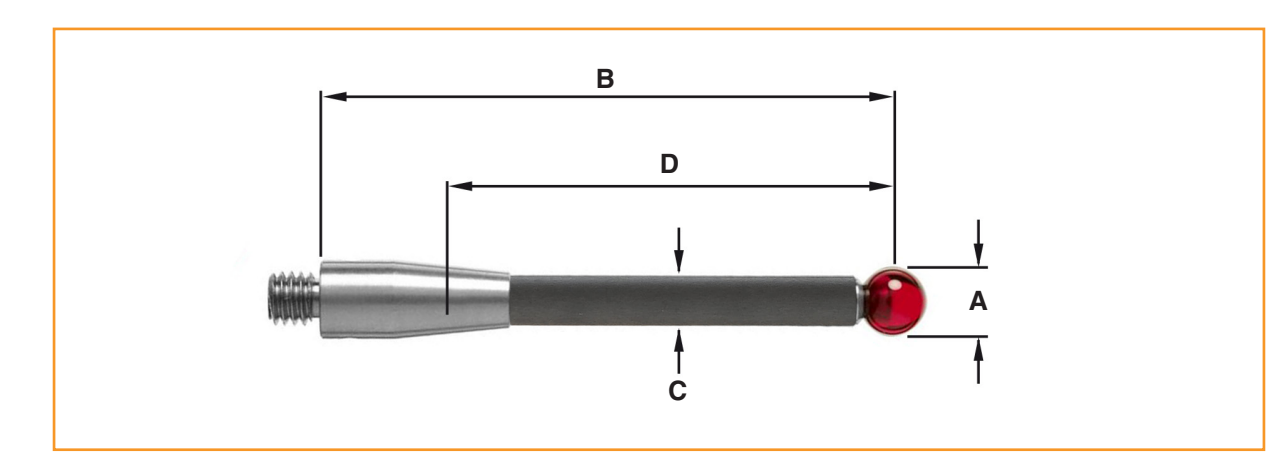

|   | Part number             | A-5003-7306<br>Carbon fibre | A-5003-6510<br>Carbon fibre | A-5003-6511<br>Carbon fibre | A-5003-6512<br>Carbon fibre |
|---|-------------------------|-----------------------------|-----------------------------|-----------------------------|-----------------------------|
| Α | Ball diameter mm (inch) | 6.0 (0.24)                  | 6.0 (0.24)                  | 6.0 (0.24)                  | 6.0 (0.24)                  |
| В | Length mm (inch)        | 50.0 (1.97)                 | 100.0 (3.94)                | 150.0 (5.91)                | 200.0 (7.88)                |
| С | Stem diameter mm (inch) | 4.5 (0.18)                  | 4.5 (0.18)                  | 4.5 (0.18)                  | 4.5 (0.18)                  |
| D | EWL mm (inch)           | 36.0 (1.42)                 | 88.0 (3.39)                 | 138.0 (5.46)                | 186.0 (7.33)                |
|   | Mass grammes            | 4.1                         | 6.2                         | 7.5                         | 8.7                         |

Use of the solid carbon fibre styli featured above will guarantee the best possible measurement performance from the OMP600.

It is possible that the recommended styli may not be suitable for every OMP600 application and it may be necessary to select specialised styli configurations to meet specific application requirements.

In applications where specialised styli are to be used, it may be beneficial to reduce the speed of any probing moves. It has been observed that, in certain circumstances, specialist styli configurations will not exhibit the probing characteristics and performance that would have otherwise been expected and achieved when using the recommended styli. Reducing the speed of the probing moves may, in some instances, improve the performance of the probe. When selecting components for an application-specific stylus, it is recommended that a configuration with the least number of components is chosen. The stylus diameter should always be as large as possible and the overall stylus length kept to a minimum. If a stem with a reduced diameter is required, then it is recommended that an M4 stem of short length and reduced diameter is chosen. OMP600 installation guide

This page is intentionally left blank

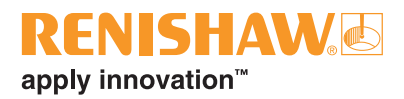

# **System installation**

## Installing the OMP600

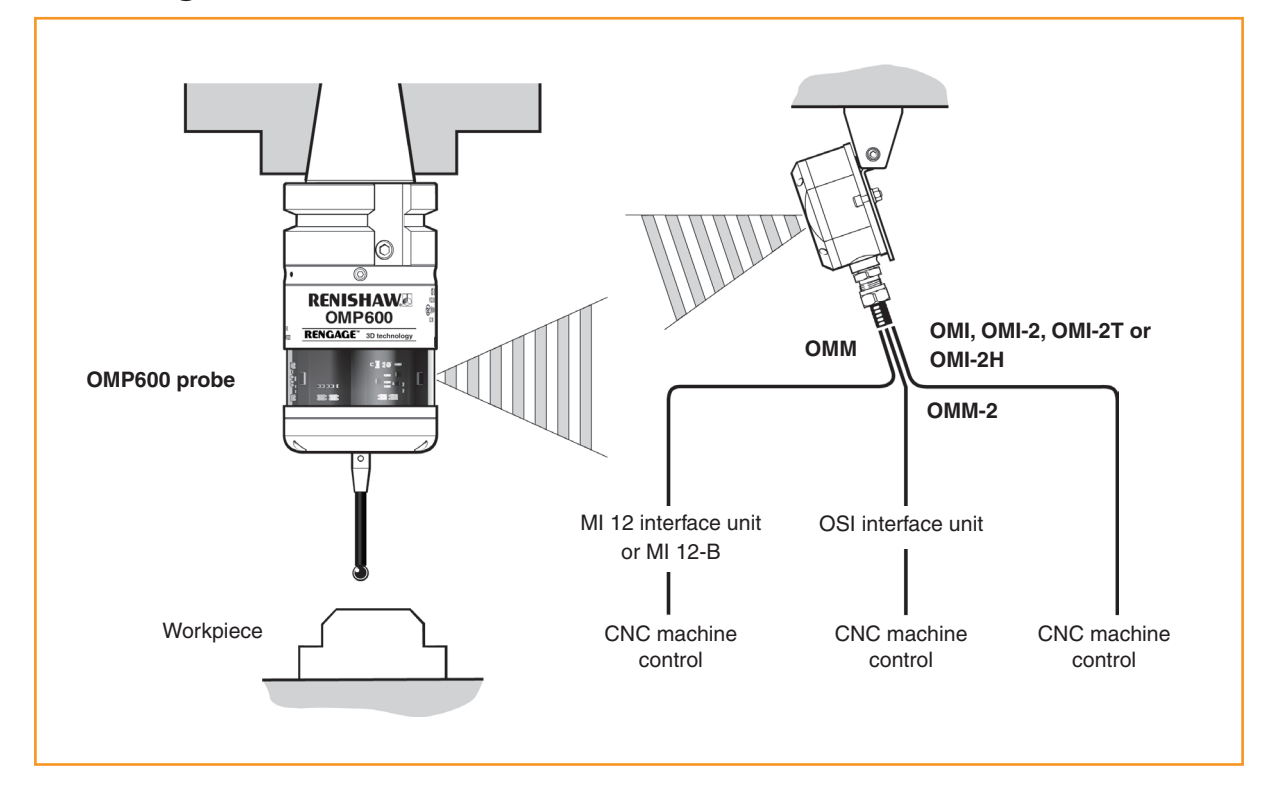

#### **Operating envelopes**

When used with the OMI or the OMM with MI 12 or MI 12-B, the OMP600 uses legacy transmission.

When used with the OMI-2, OMI-2T, OMI-2H or with the OSI with OMM-2 interface system, the OMP600 uses modulated transmission.

Natural reflective surfaces within the machine may increase the signal transmission range.

For best system performance, ensure that the OMI-2C is mounted in a position which is not directly in front of a light source.

Coolant and swarf residue accumulating on the probe, interface or receiver windows will have a detrimental effect on transmission performance. Wipe clean as often as is necessary to maintain unrestricted transmission. **CAUTION:** If two systems are operating in close proximity to each other, take care to ensure that the signals transmitted from the OMP600 on one machine are not picked up by the receiver on the other machine, and vice versa. When this is found to be the case, it is recommended that the OMP600 low optical power setting is selected, along with the low range setting on the receiver.

# Positioning the OMI-2, OMI-2T, OMI-2H, OMI or OMM-2

To assist in finding the optimum position for the OMI, signal strength is displayed on the OMI multi-coloured LED.

To assist in finding the optimum position for the OMI-2, OMI-2T, OMI-2H or OMM-2, signal condition is displayed on a multi-coloured LED.

#### Performance envelope when using the OMP600 with an OMI-2, OMI-2T, OMI-2H or OMM-2 (modulated transmission)

The diodes of the OMP600 and the OMI-2, OMI-2T, OMI-2H or OMM-2 must be in each other's field of view and within the performance envelope shown. The OMP600 performance envelope is based on the optical centre line of the OMI-2, OMI-2T, OMI-2H or OMM-2 being at  $0^{\circ}$  and vice versa.

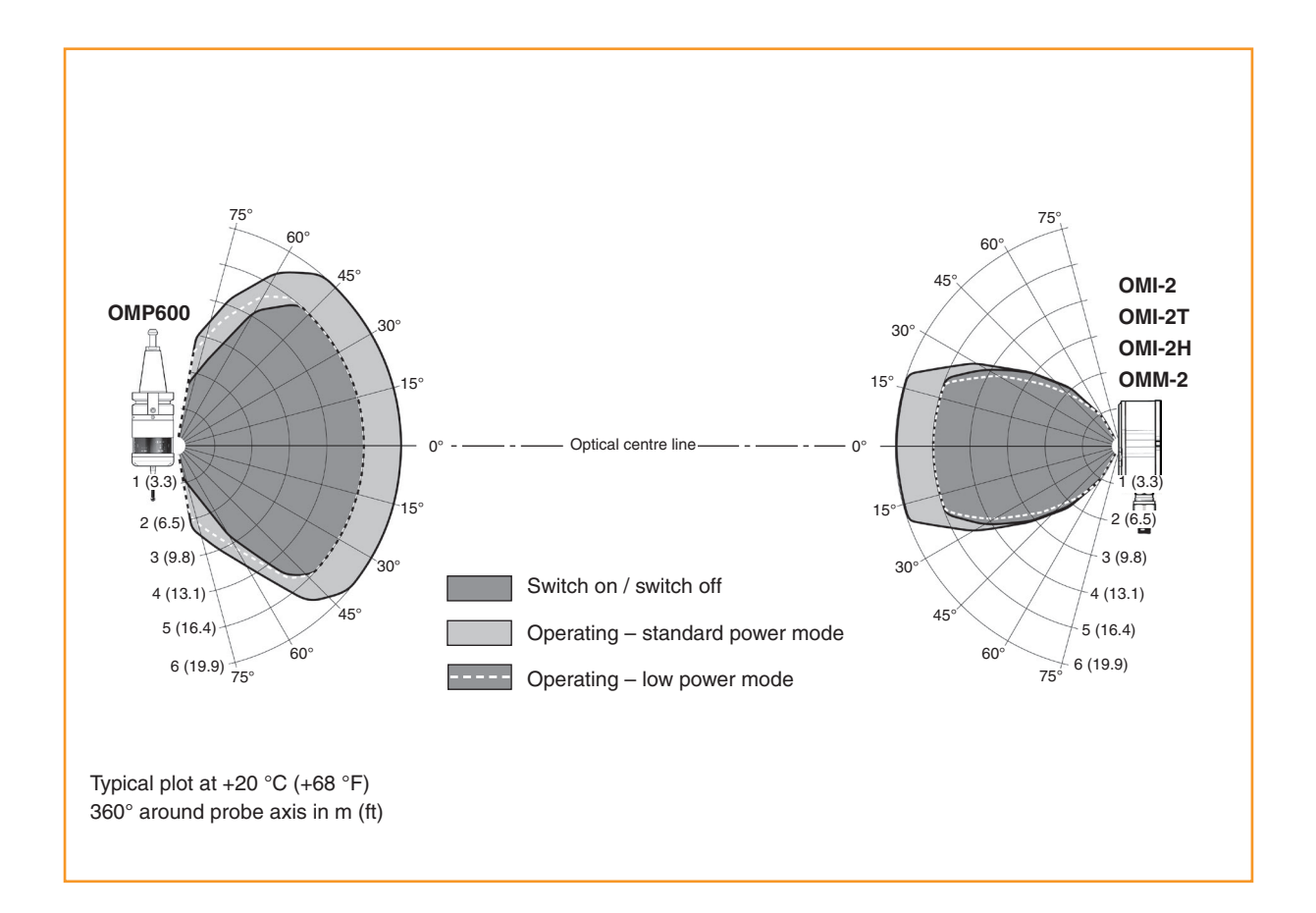

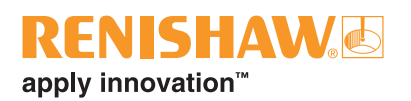

#### Positioning the OMI-2C

**WARNING:** Ensure the machine tool is in a safe condition and power is removed before removing covers. Only qualified persons should adjust switches.

**CAUTION:** Different versions of the OMI-2C operate with specific machine controls. Prior to installation, ensure that the OMI-2C is compatible with the machine controller.

The OMI-2C should be mounted as near to the machine spindle as possible.

To achieve the best possible transmission range and performance envelope, it is recommended that the mounting screw is positioned on the far side of the OMI-2C, relative to the expected probe position.

When mounting the OMI-2C, it is important that the sealing ring forms a tight seal around the rim of the bore into which the body of the OMI-2C is to be located.

# Performance envelope when using the OMP600 with an OMI-2C (modulated transmission)

The diodes of both the OMP600 and the OMI-2C must be in each other's field of view, and within the performance envelope shown. The OMP600 performance envelope is based on the optical centre line of the OMI-2C being at 0° and vice versa.

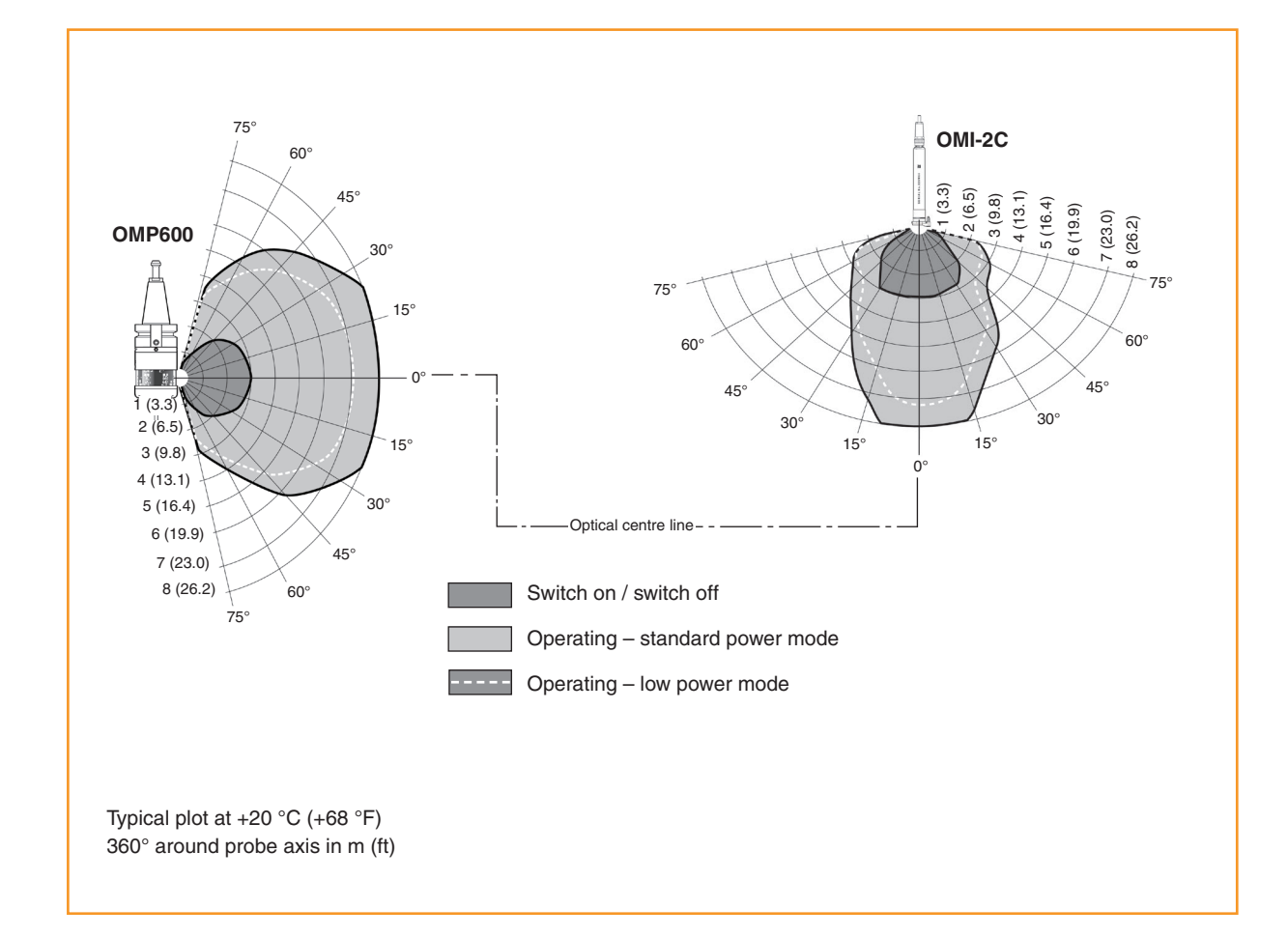

## Preparing the OMP600 for use

## Fitting the stylus

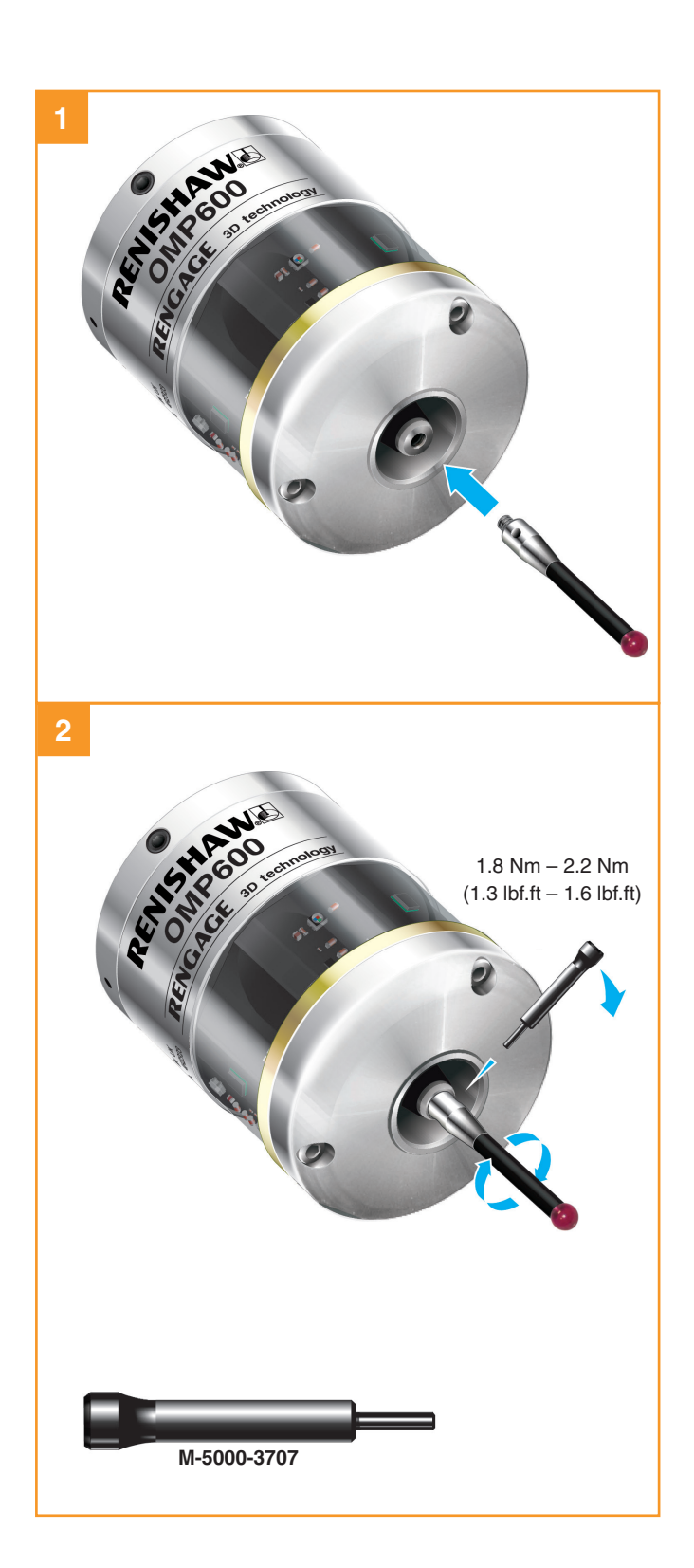

3.5

## Installing the batteries

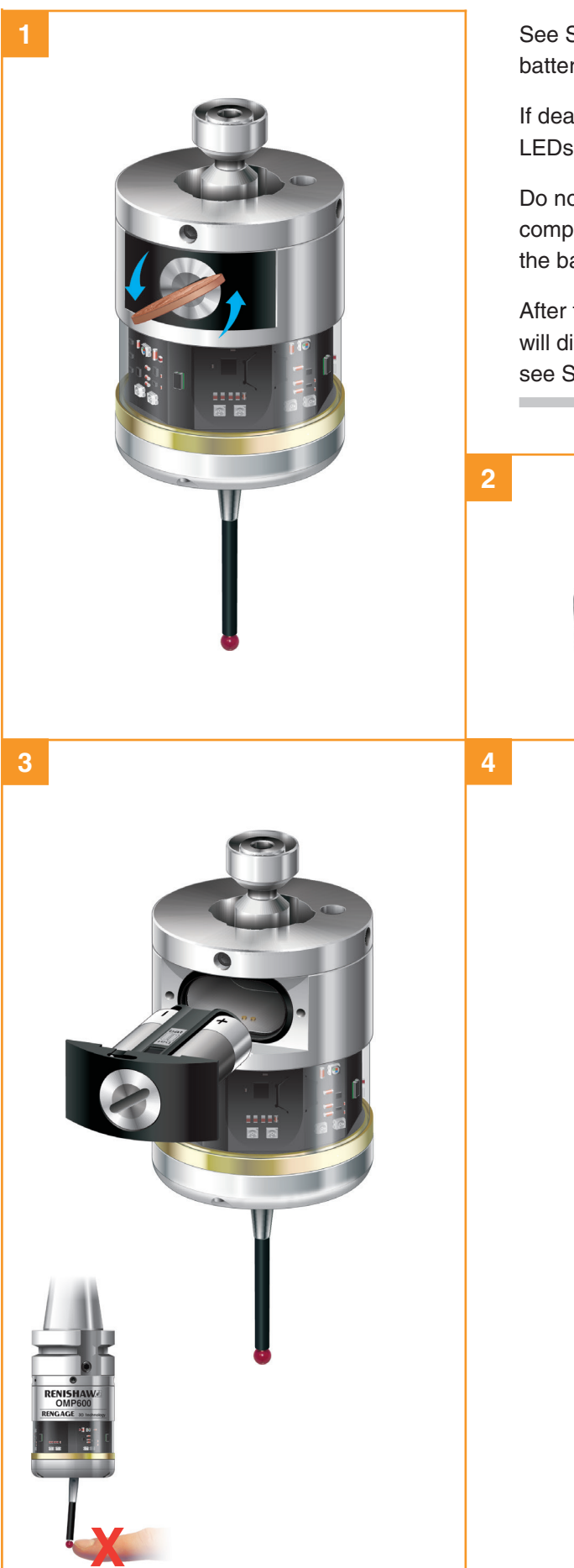

#### NOTES:

See Section 5, "Maintenance" for a list of suitable battery types.

If dead batteries are inadvertently inserted, the LEDs will remain a constant red.

Do not allow coolant or debris to enter the battery compartment. When inserting batteries, check that the battery polarity is correct.

After the batteries have been inserted, the LEDs will display the current probe settings (for details, see Section 4, "Trigger Logic™").

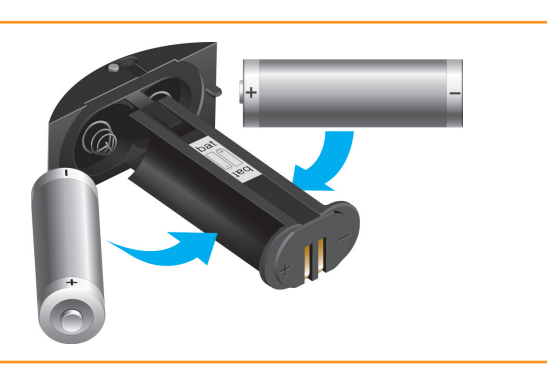

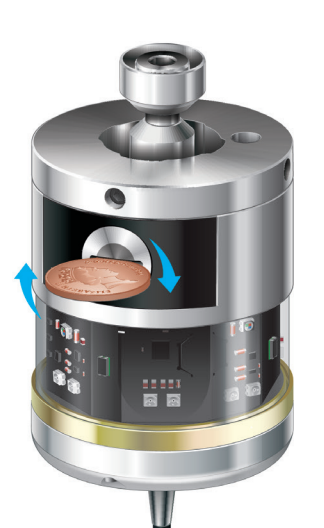

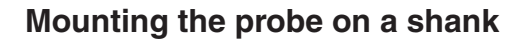

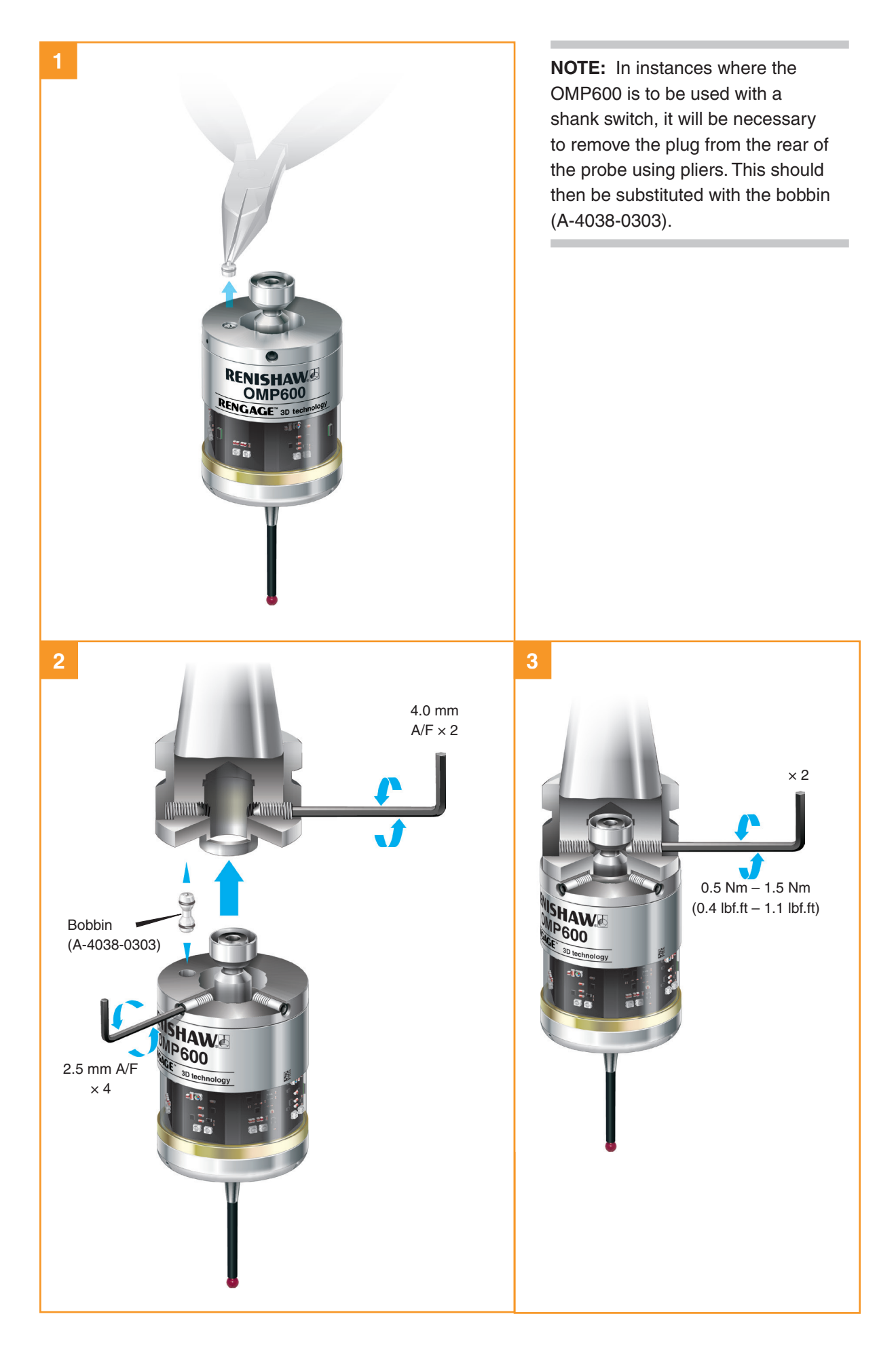

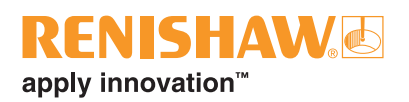

## Stylus on-centre adjustment

#### NOTES:

During adjustment, take care not to rotate the probe relative to the shank as this can damage the bobbin (A-4038-0303) where fitted.

If a probe and shank assembly is dropped, it must be rechecked for correct on-centre adjustment.

Do not hit or tap the probe to achieve on-centre adjustment.

360

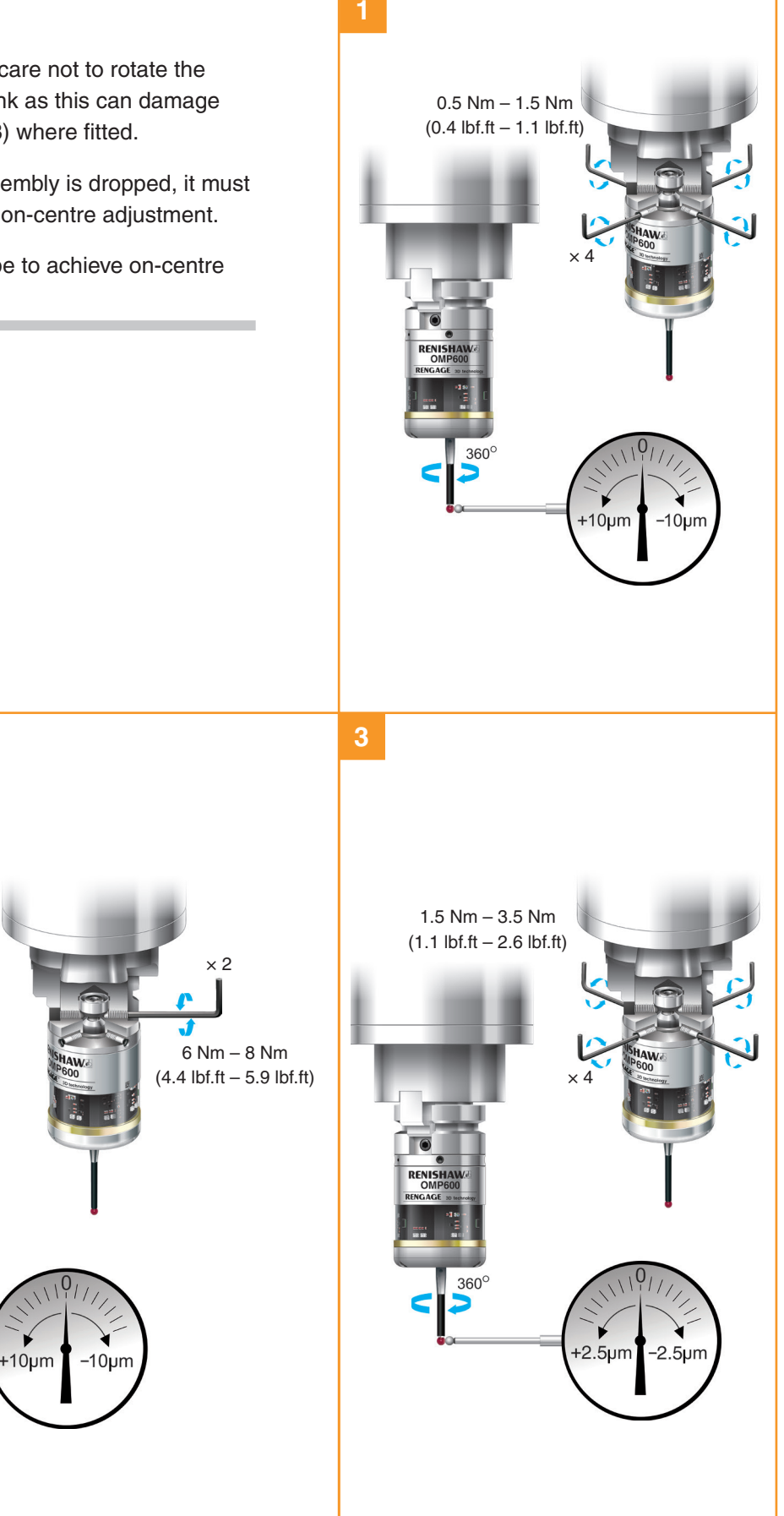

## Calibrating the OMP600

#### Why calibrate a probe?

A spindle probe is just one component of the measurement system that communicates with the machine tool. Each part of the system can introduce a constant difference between the position that the stylus touches and the position that is reported to the machine. If the probe is not calibrated, this difference will appear as an inaccuracy in the measurement. Calibration of the probe allows the probing software to compensate for this difference.

During normal use, the difference between the touch position and the reported position does not change. However, it is important that the probe is calibrated in the following circumstances:

- when a probe system is to be used for the first time;
- when the enhanced trigger filter delay is changed;
- when a new stylus is fitted to the probe;
- when it is suspected that the stylus has become distorted or that the probe has crashed;
- at regular intervals to compensate for mechanical changes of your machine tool;
- if repeatability of relocation of the probe shank is poor. In this case, the probe may need to be recalibrated each time it is selected.

It is good practice to set the tip of the stylus on-centre, because this reduces the effect of any variation in spindle and tool orientation (see "Stylus on-centre adjustment" earlier in this section). A small amount of run-out is acceptable, and can be compensated for, as part of the normal calibration process.

Three different operations are to be used when calibrating a probe. They are:

- calibrating either in a bored hole or on a turned diameter of known position;
- calibrating either in a ring gauge or on a datum sphere;

**NOTE:** Probing routines where the measurement point is taken coming off the feature are not possible with the OMP600.

# Calibrating in a bored hole or on a turned diameter

Calibrating a probe, either in a bored hole or on a turned diameter of known size, automatically stores values for the offset of the stylus ball to the spindle centre line. The stored values are then used automatically in the measuring cycles. Measured values are compensated by these values so that they are relative to the true spindle centre line.

# Calibrating in a ring gauge or on a datum sphere

Calibrating a probe, either in a ring gauge or on a datum sphere with a known diameter, automatically stores one or more values for the radius of the stylus ball. The stored values are then used automatically by the measuring cycles to give the true size of the feature. The values are also used to give true positions of single-surface features.

**NOTE:** The stored radius values are based on the true electronic trigger points. These values are different from the physical sizes.

## Calibrating the probe length

Calibrating a probe on a known reference surface determines the length of the probe, based on the electronic trigger point. The stored value for length is different from the physical length of the probe assembly. Additionally, the operation can automatically compensate for machine and fixture height errors by adjusting the probe length value that is stored.

• calibrating the probe length.

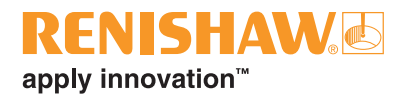

# Trigger Logic<sup>™</sup>

## **Reviewing the probe settings**

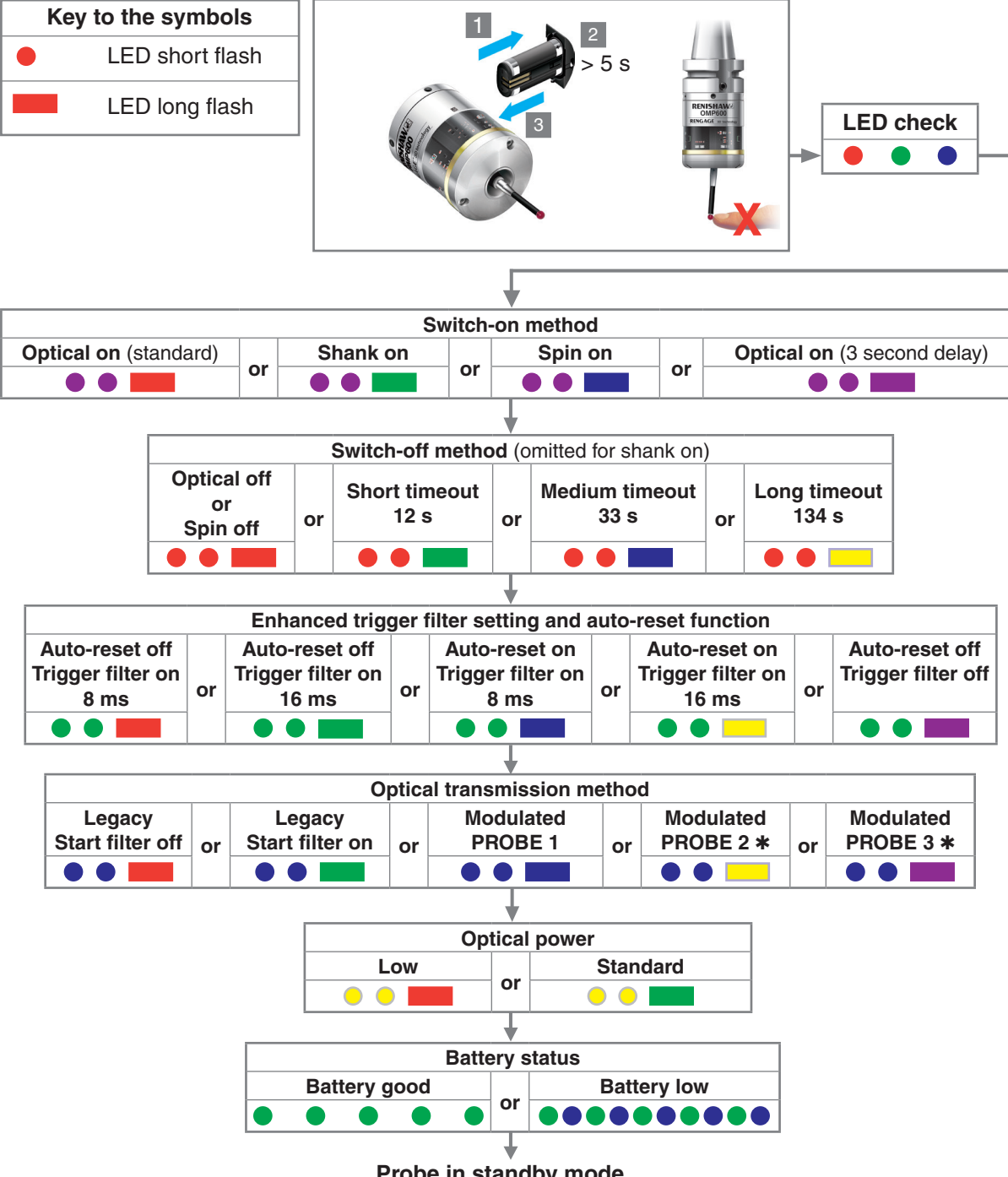

Probe in standby mode

<sup>\*</sup> Omitted if "Optical on (3 second delay)" switch-on method has been selected.

## **Probe settings record**

This page is provided to note your probe's settings.

|                                             |                                    |   |   | 🗸 tick           | 🗸 tick          |
|---------------------------------------------|------------------------------------|---|---|------------------|-----------------|
|                                             |                                    |   |   | Factory settings | New<br>settings |
| Switch-on method                            | Optical on (standard)              | • |   | ~                |                 |
|                                             | Shank on                           | • |   |                  |                 |
|                                             | Spin on                            | • |   |                  |                 |
|                                             | Optical on (3 second delay)        | • |   |                  |                 |
| Switch-off method                           | Optical off or spin off            | • |   | ~                |                 |
|                                             | Short timeout (12 s)               | • |   |                  |                 |
|                                             | Medium timeout (33 s)              |   |   |                  |                 |
|                                             | Long timeout (134 s)               | • |   |                  |                 |
| Enhanced trigger filter setting and spindle | Auto-reset off / filter on (8 ms)  | • |   |                  |                 |
| orientation capability                      | Auto-reset off / filter on (16 ms) | • |   |                  |                 |
|                                             | Auto-reset on / filter on (8 ms)   | • |   | ~                |                 |
|                                             | Auto-reset on / filter on (16 ms)  | • |   |                  |                 |
|                                             | Auto-reset off / filter off        | • | • |                  |                 |
| Optical transmission type                   | Legacy (start filter off)          | • |   |                  |                 |
|                                             | Legacy (start filter on)           | • |   |                  |                 |
|                                             | Modulated PROBE 1                  | • |   | ~                |                 |
|                                             | Modulated PROBE 2                  | • |   |                  |                 |
|                                             | Modulated PROBE 3                  | • |   |                  |                 |
| Optical power                               | Low power                          | • | • |                  |                 |
|                                             | Standard power                     | • | • | ~                |                 |

Factory settings are for kit (A-5180-2001) only.

OMP600 serial no .....

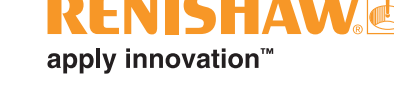

## Changing the probe settings

Insert the batteries or, if they have already been installed, remove them for 5 seconds and then refit them.

Following the LED check, immediately deflect the stylus and hold it deflected until five red flashes have been observed (if the battery power is low, each of the five red flashes will be followed by a blue flash).

Keep the stylus deflected until the "**Switch-on method**" setting is displayed, then release the stylus. The probe is now in configuration mode and Trigger Logic is activated.

| Key to the symbols |                                                                             |  |
|--------------------|-----------------------------------------------------------------------------|--|
|                    | LED short flash                                                             |  |
|                    | LED long flash                                                              |  |
|                    | Deflect the stylus for less than 4 seconds to move to the next menu option. |  |
| $\Box$             | Deflect the stylus for more than 4 seconds to move to the next menu.        |  |
|                    | To exit, leave the stylus untouched for more than 20 seconds.               |  |

**CAUTION:** Do not remove the batteries whilst in the configuration mode. Leave the stylus untouched for 20 seconds to exit.

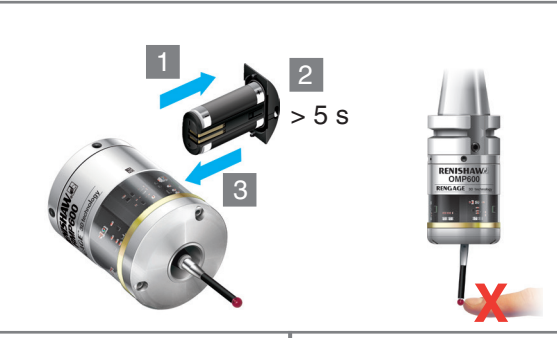

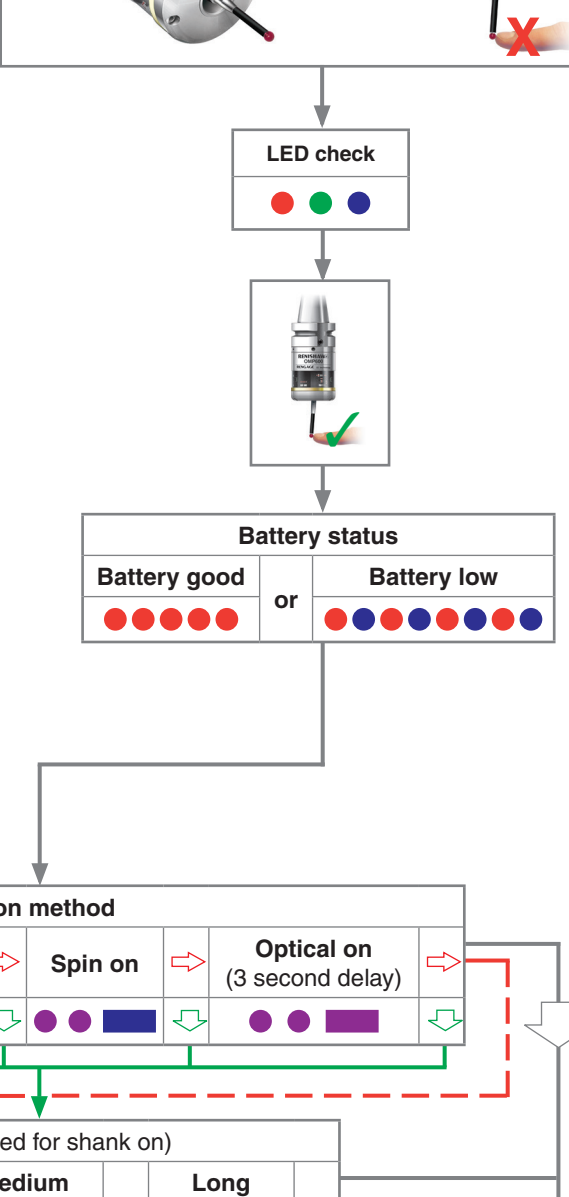

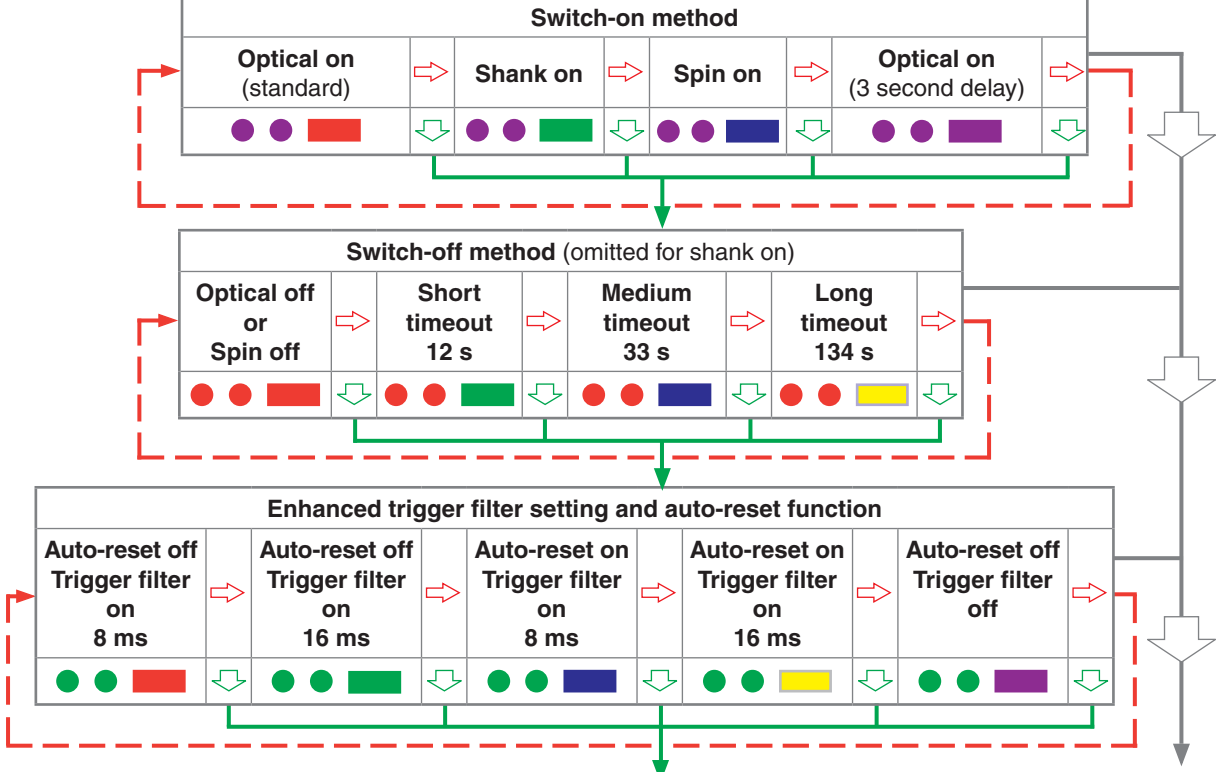

continued on next page

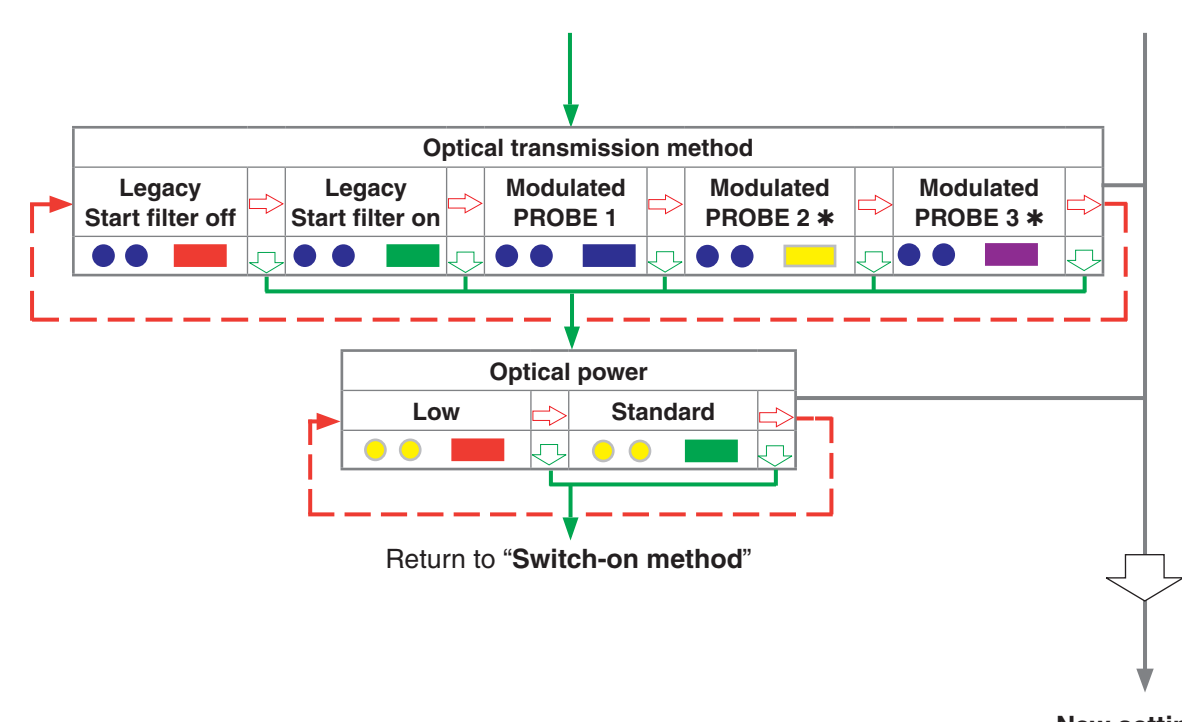

New settings complete

\* Omitted if "Optical on (3 second delay)" switch-on method has been selected.

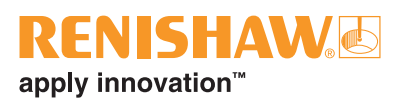

## **Operating mode**

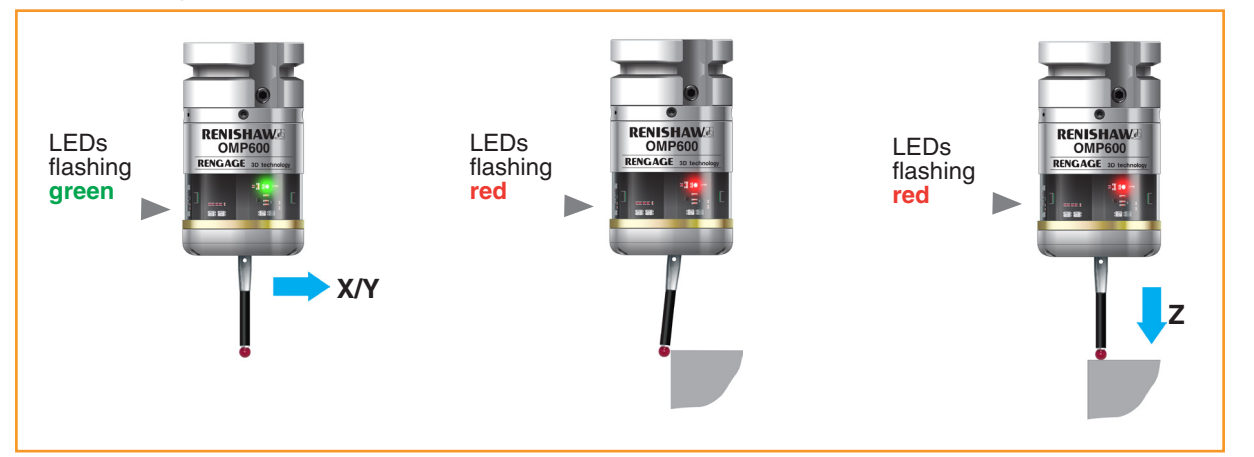

## **Probe status LEDs**

| LED colour                                                                                 | Probe status                                    | Graphic hint                                      |
|--------------------------------------------------------------------------------------------|-------------------------------------------------|---------------------------------------------------|
| Flashing green                                                                             | Probe seated in operating mode                  | • • •                                             |
| Flashing red                                                                               | Probe triggered in operating mode               | • • •                                             |
| Flashing green and blue                                                                    | Probe seated in operating mode - low battery    | •••••                                             |
| Flashing red and blue                                                                      | Probe triggered in operating mode – low battery | $\bullet \bullet \bullet \bullet \bullet \bullet$ |
| Constant red                                                                               | Battery dead                                    |                                                   |
| Flashing red<br>or<br>flashing red and green<br>or<br>sequence when batteries are inserted | Unsuitable battery                              | ••••••<br>••••••                                  |
| Constant blue                                                                              | Probe damaged beyond use                        |                                                   |

**NOTE:** Due to the nature of lithium-thionyl chloride batteries, if a "low battery" LED warning is ignored, it is possible for the following sequence of events to occur:

- 1. When the probe is active, the batteries discharge until battery power becomes too low for the probe to operate correctly.
- 2. The probe stops functioning, but then reactivates as the batteries recover sufficiently to provide the probe with power.
- 3. The probe begins to run through the LED review sequence (see "Reviewing the probe settings" earlier in this section).
- 4. Again, the batteries discharge and the probe ceases to function.
- 5. Again, the batteries recover sufficiently to provide the probe with power, and the sequence repeats itself.

OMP600 installation guide

This page is intentionally left blank

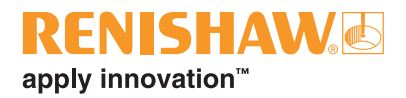

## Maintenance

## Maintenance

You may undertake the maintenance routines described in these instructions.

Further dismantling and repair of Renishaw equipment is a highly specialised operation, which must be carried out at authorised Renishaw Service Centres.

Equipment requiring repair, overhaul, or attention under warranty, should be returned to your supplier.

## **Cleaning the probe**

Wipe the window of the probe with a clean cloth to remove machining residue. This should be done on a regular basis to maintain optimum transmission.

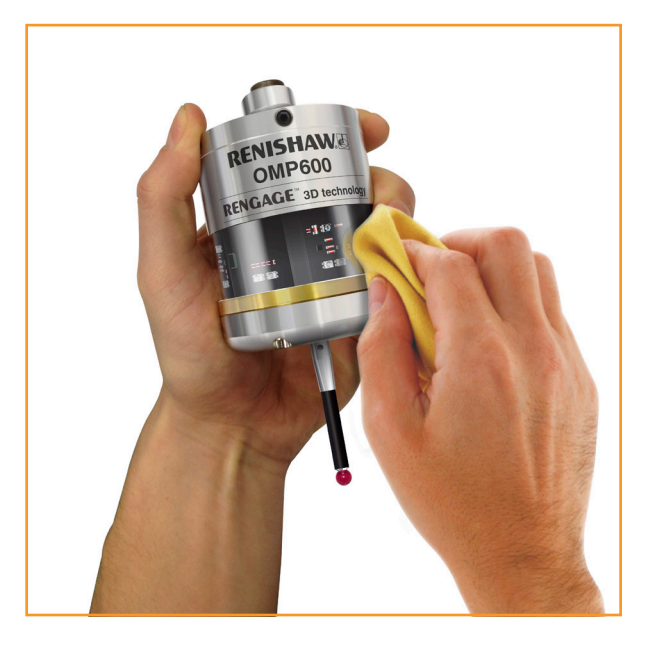

**CAUTION:** The OMP600 has a glass window, handle with care if broken to avoid injury.

## CAUTIONS:

Do not leave dead batteries in the probe.

When changing batteries, do not allow coolant or debris to enter the battery compartment.

When changing batteries, check that the battery polarity is correct.

Take care to avoid damaging the battery cassette gasket.

Only use specified batteries.

**CAUTION:** Please dispose of dead batteries in accordance with local regulations. Never dispose of batteries in a fire.

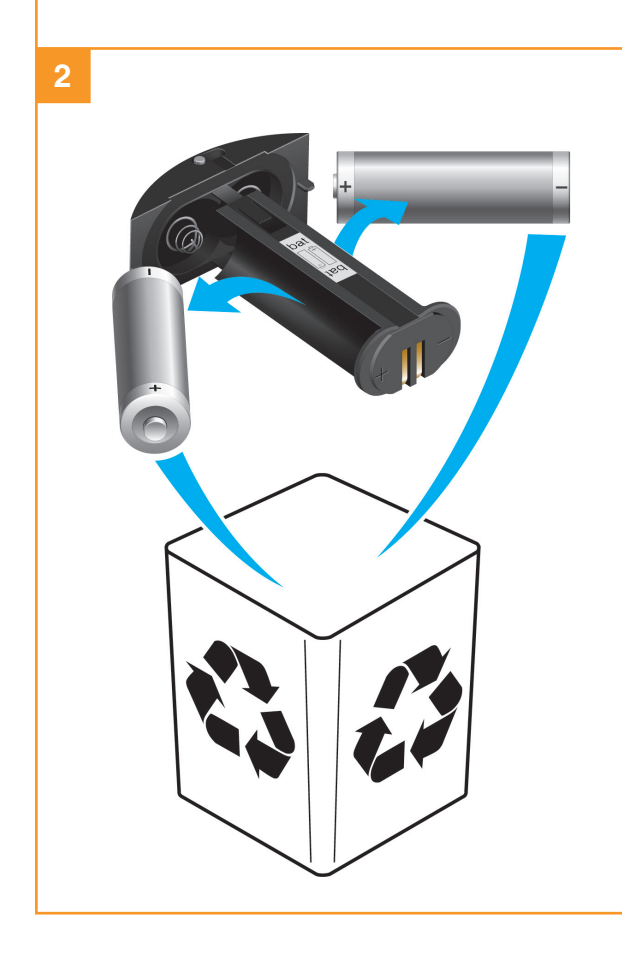

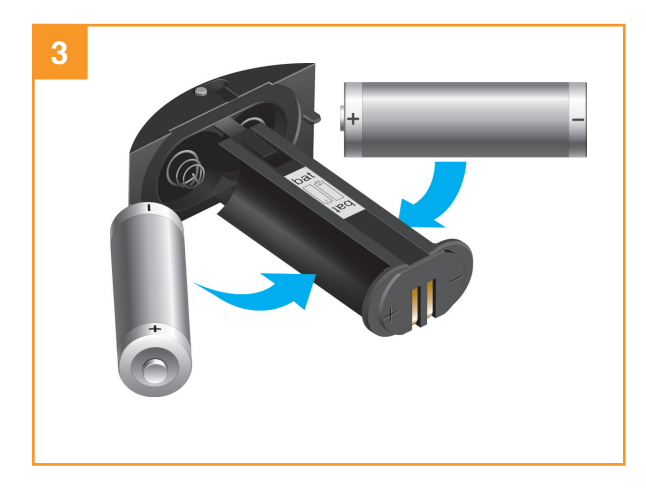

## NOTES:

After removing the old batteries, wait more than 5 seconds before inserting the new batteries.

Do not mix new and used batteries, or different battery types, as this can result in reduced battery life and/or damage to the batteries.

Always ensure that the cassette gasket and mating surfaces are clean and free from dirt before reassembly.

If dead batteries are inadvertently inserted into the probe, the LEDs will remain a constant red.

| Battery types |                                                                |                      |   |          |
|---------------|----------------------------------------------------------------|----------------------|---|----------|
| Alkaline      | Lithium-thionyl chloride Nickel-cadmium / nickel-metal hydride |                      |   |          |
| × 2           | × 2                                                            |                      |   | × 2      |
| AA 1.5 V      | Saft:                                                          | LS 14500             |   | AA 1.2 V |
|               | Tadrian:                                                       | SL-760/S, TL-2100/S, |   |          |
| V             |                                                                | TL-5903/S            | V | V        |
|               | Xeno:                                                          | XL-060F              |   |          |

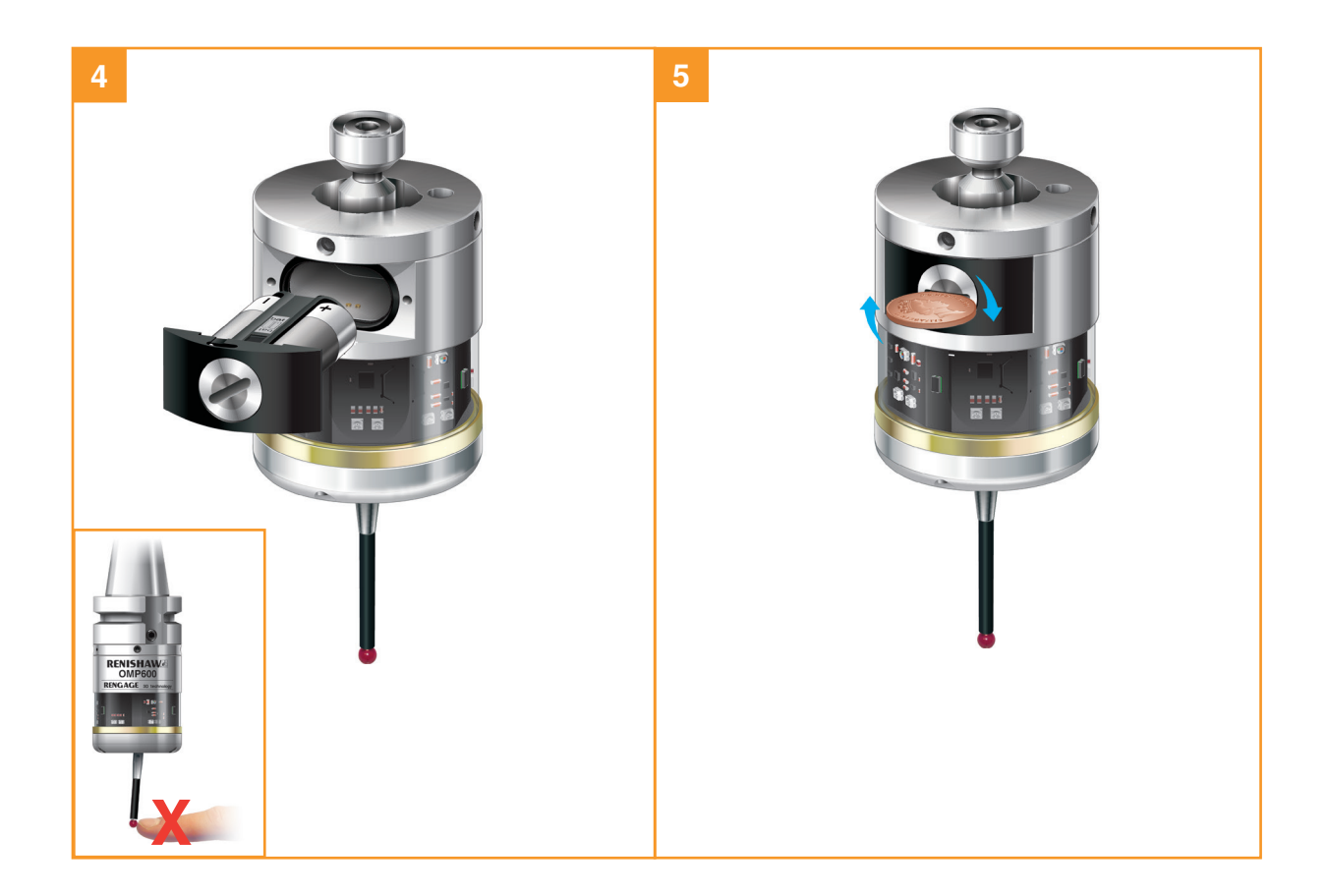

## **Diaphragm replacement**

#### **OMP600 diaphragms**

The probe mechanism is protected from coolant and debris by two diaphragms. These provide adequate protection under normal working conditions.

You should periodically check the outer diaphragm for signs of damage. If this is evident, renew the outer diaphragm.

Do not remove the inner diaphragm. If it is damaged, return the probe to your supplier for repair.

#### Outer diaphragm inspection

- 1. Remove the stylus.
- 2. Undo the three M3 screws and remove the front cover.
- 3. Inspect the outer diaphragm for damage.
- To remove the outer diaphragm, grip it by its outer edge and pull it from the inner diaphragm.

#### Inner diaphragm inspection

Inspect the inner diaphragm for damage. If it is damaged, return the probe to your supplier. DO NOT REMOVE THE INNER DIAPHRAGM AS YOUR WARRANTY WILL BE INVALIDATED.

#### Outer diaphragm replacement

- 1. Fit the new outer diaphragm over the probe centre.
- 2. Locate the outer edge of the new outer diaphragm such that it rests on the outer edge of the inner diaphragm.
- 3. Refit the front cover and three M3 screws.
- 4. Refit the stylus and recalibrate the probe.

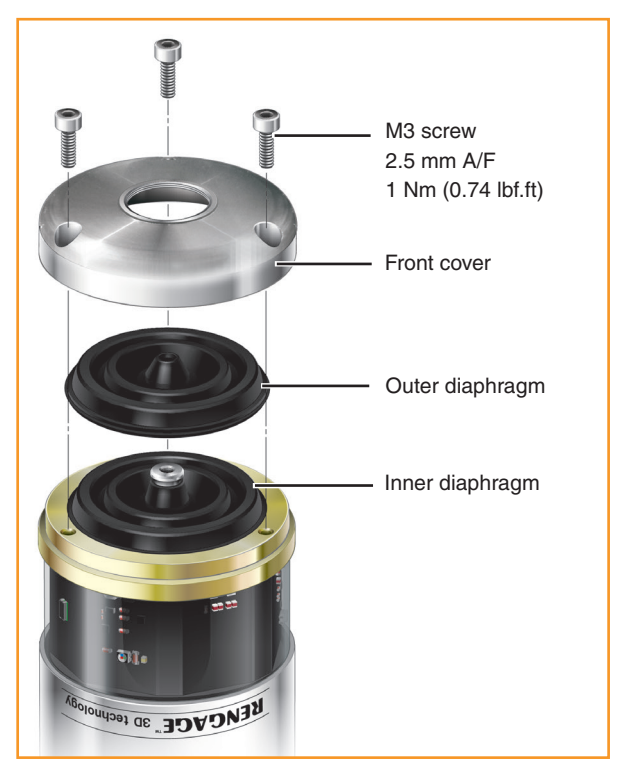

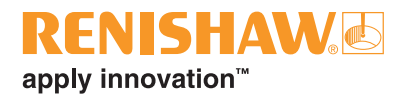

# **Fault-finding**

| Symptom                                           | Cause                                                                      | Action                                                                                                 |
|---------------------------------------------------|----------------------------------------------------------------------------|----------------------------------------------------------------------------------------------------|
| Probe fails to power up                           | Dead batteries.                                                            | Renew the batteries.                                                                                   |
| (no LEDs illuminated)<br>or fails to indicate the | Unsuitable batteries.                                                      | Fit suitable batteries.                                                                                |
| current probe settings.                           | Batteries inserted incorrectly.                                            | Check battery insertion/polarity.                                                                      |
|                                                   | Batteries removed for too short a time and probe has not reset.            | Remove batteries for a minimum of 5 seconds.                                                           |
| Probe fails to switch on.                         | Wrong transmission method selected.                                        | Reconfigure transmission method.                                                                       |
|                                                   | Dead batteries.                                                            | Renew the batteries.                                                                                   |
|                                                   | Unsuitable batteries.                                                      | Fit suitable batteries.                                                                                |
|                                                   | Batteries inserted incorrectly.                                            | Check battery insertion/polarity.                                                                      |
|                                                   | Optical/magnetic interference.                                             | Check for interfering light sources<br>or motors. Consider removing the<br>source of the interference. |
|                                                   | Transmission beam obstructed.                                              | Check the OMP600 and receiver windows are clean and remove any obstruction.                            |
|                                                   | No receiver start signal.                                                  | Check start signal by reviewing receiver start LED. Refer to the relevant user's guide.                |
|                                                   | No power to interface or receiver.                                         | Check if a stable power supply is available. Check all connections and fuses.                          |
|                                                   | Probe out of range or not aligned with receiver.                           | Check alignment and ensure receiver fixing is secure.                                                  |
|                                                   | Poor connection between the battery cassette mating surfaces and contacts. | Remove any debris and clean the contacts before reassembly.                                            |

| Symptom                                | Cause                                                                                  | Action                                                                                                    |
|----------------------------------------|----------------------------------------------------------------------------------------|----------------------------------------------------------------------------------------------------|
| Probe fails to switch on (continued).  | Incorrect spin speed (spin on method only).                                            | Check spin speed and duration.                                                                                                    |
|                                        | Malfunctioning shank switch (shank switch-on method only).                             | Check shank switch operation.                                                                                                    |
|                                        | Incorrect switch-on method configured.                                                 | Check configuration and alter as required.                                                                                                    |
|                                        | Incorrect multiple probe setting configured.                                           | Check whether PROBE 1,<br>PROBE 2 or PROBE 3 start is<br>selected and alter as required.                                                                  |
|                                        | Spin on is within 1 second of spin off (spin on / spin off method only).               | Check for 1 second dwell following spin off.                                                                                                    |
| Machine stops<br>unexpectedly during a | Optical communication obstructed.                                                      | Check interface/receiver and remove obstruction.                                                                                                    |
| probing cycle.                         | Interface, receiver or machine fault.                                                  | Refer to interface, receiver or machine user's guide.                                                                                                    |
|                                        | Dead batteries.                                                                        | Renew the batteries.                                                                                                    |
|                                        | Excessive machine vibration causing a false probe trigger.                             | Enable enhanced trigger filter.                                                                                                    |
|                                        | Probe unable to find target surface.                                                   | Check that part is correctly positioned and that stylus has not broken.                                                                                   |
|                                        | Adjacent probe.                                                                        | Reconfigure adjacent probe to low power mode and reduce range of receiver.                                                                                |
|                                        | Stylus not given sufficient time to settle from a rapid deceleration or reorientation. | Add a short dwell before the<br>probing move (length of dwell<br>will depend on stylus length and<br>rate of deceleration). Maximum<br>dwell is 1 second. |
|                                        | Transmission beam obstructed.                                                          | Check that the OMP600 and receiver window are clean and remove any obstruction.                                                                           |

| REN       | ISHA     |  |
|-----------|----------|--|
| apply inn | ovation™ |  |

| Symptom                      | Cause                                                                                                    | Action                                                                                                    |
|------------------------------|----------------------------------------------------------------------------------------------------|----------------------------------------------------------------------------------------------------|
| Probe crashes.               | In cases where there is more<br>than one probe on the machine,<br>incorrect probe activated.                  | Investigate interface wiring or probing software.                                                                                                    |
|                              | Workpiece obstructing probe path.                                                                             | Review the probing software.                                                                                                    |
|                              | Adjacent probe.                                                                                               | Reconfigure adjacent probe to low power mode and reduce range of receiver.                                                                                                 |
|                              | Probe length offset missing                                                                                   | Review the probing software.                                                                                                    |
| Probe permanently triggered. | Probe orientation has changed,<br>i.e. from horizontal to vertical.                                           | Select probe "auto-reset" mode.                                                                                                    |
|                              | New stylus has been fitted.                                                                                   | Turn probe off and back on again.                                                                                                    |
|                              | Probe was switched on when stylus was deflected.                                                              | Turn probe off and back on again.<br>Ensure stylus is seated during<br>switch on.                                                                                          |
|                              | Probe has not settled before a trigger move occurs following a rotation or rapid move (auto-reset mode only). | Turn probe off and back on again.<br>Add a 0.2 second dwell before<br>taking a trigger point. A shorter<br>stylus or slower probing speed<br>could also solve the problem. |
|                              | Probe has collided with an object<br>during a rotation or rapid move<br>(auto-reset mode only).               | Turn probe off and back on again.                                                                                                    |

| Symptom                  | Cause                                                                                  | Action                                                                                                    |
|--------------------------|----------------------------------------------------------------------------------------|----------------------------------------------------------------------------------------------------|
| Poor probe repeatability | Debris on part or stylus.                                                              | Clean part and stylus.                                                                                                    |
| and/or accuracy.         | Poor tool changer repeatability.                                                       | Redatum the probe after each tool change.                                                                                               |
|                          | Loose probe mounting on shank or loose stylus.                                         | Check and tighten as appropriate.                                                                                                    |
|                          | Excessive machine vibration.                                                           | Enable enhanced trigger filter.<br>Eliminate vibrations.                                                                                |
|                          | Calibration out of date and/or incorrect offsets.                                      | Review the probing software.                                                                                                    |
|                          | Calibration and probing speeds not the same.                                           | Review the probing software.                                                                                                    |
|                          | Calibration feature has moved.                                                         | Correct the position.                                                                                                    |
|                          | Measurement occurs as stylus leaves surface.                                           | Review the probing software.                                                                                                    |
|                          | Measurement occurs within the machine's acceleration and deceleration zone.            | Review the probing software and the probe filter settings.                                                                              |
|                          | Probing speed too high or too slow.                                                    | Perform simple repeatability trials at various speeds.                                                                                  |
|                          | Temperature variation has<br>caused machine and/or<br>workpiece movement.              | Minimise temperature changes.                                                                                                    |
|                          | Machine tool faulty.                                                                   | Perform health checks on the machine tool.                                                                                              |
|                          | Insufficient dwell following a spin on (spin on method only).                          | Check that the probe is stationary<br>for a minimum of 2.5 seconds<br>after it has stopped spinning.                                    |
|                          | Stylus not given sufficient time to settle from a rapid deceleration or reorientation. | Apply a 0.2 second dwell before<br>taking a trigger point. A shorter<br>stylus or slower probing speed<br>could also solve the problem. |

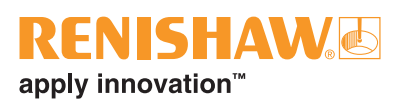

| Symptom                                                                        | Cause                                                                                               | Action                                                                                                    |
|--------------------------------------------------------------------------------|----------------------------------------------------------------------------------------------------|----------------------------------------------------------------------------------------------------|
| Probe fails to switch off.                                                     | Incorrect switch-off method configured.                                                             | Check configuration and alter as required.                                                                         |
|                                                                                | Optical/magnetic interference.                                                                      | Check for interfering light sources<br>or motors. Consider removing the<br>source of the interference.             |
|                                                                                | Probe is inadvertently switched<br>on by the receiver when using<br>autostart.                      | Check the position of the receiver.<br>Reduce the receiver signal<br>strength.                                     |
|                                                                                | Probe out of range.                                                                                 | Review performance envelopes.                                                                                      |
|                                                                                | Probe is regularly falsely switched on by light interference.                                       | Enable optical transmission<br>legacy mode (start filter on),<br>or consider upgrading to a<br>modulated receiver. |
|                                                                                | Transmission beam obstructed.                                                                       | Check the OMP600 and receiver windows are clean and remove any obstruction.                                        |
|                                                                                | Malfunctioning shank switch (shank switch-off method only).                                         | Check switch operation.                                                                                            |
|                                                                                | Probe placed in carousel (with timeout method selected) being triggered by machine movement.        | Use a shorter timeout setting or use a different switch-on method.                                                 |
|                                                                                | Incorrect spin speed duration (spin off method only).                                               | Check spin speed.                                                                                                  |
|                                                                                | Spin off signal occurs within 1<br>second of probe spinning on<br>(spin on / spin off method only). | Check for a 1 second dwell following a spin.                                                                       |
| Probe goes into Trigger<br>Logic configuration<br>mode and cannot be<br>reset. | Probe was triggered when batteries were inserted.                                                   | Do not touch the stylus or stylus mounting face during battery insertion.                                          |
| Probe status LED shows<br>a constant blue                                      | Probe damaged beyond use.                                                                           | Return the probe to your nearest<br>Renishaw supplier for repair or<br>replacement.                                |

| Symptom                                   | Cause                               | Action                                                                      |
|-------------------------------------------|-------------------------------------|-----------------------------------------------------------------------------|
| Probe triggers but the interface does not | 3 second switch-on method selected. | Reconfigure to the standard switch-on delay.                                |
| respond.                                  | Probe out of range.                 | Review performance envelopes.                                               |
|                                           | Transmission beam obstructed.       | Check the OMP600 and receiver windows are clean and remove any obstruction. |
|                                           | Wrong transmission method selected. | Reconfigure the transmission method.                                        |

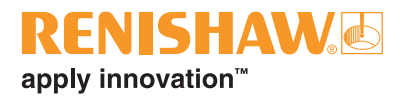

# **Parts list**

| Item                       | Part number | Description                                                                                                    |
|----------------------------|-------------|----------------------------------------------------------------------------------------------------|
| OMP600 probe               | A-5180-0001 | OMP600 probe with batteries, tool kit and quick-start guide (set to optical on / optical off) – legacy transmission.                                        |
| OMP600 probe               | A-5180-0002 | OMP600 probe with batteries, tool kit and quick-start guide (set to optical on / timer off (134 seconds)) – legacy transmission.                            |
| OMP600 probe               | A-5180-2001 | OMP600 probe with batteries, tool kit and quick-start guide<br>(set to optical on / optical off) – modulated transmission,<br>PROBE 1 start.                |
| OMP600 probe               | A-5180-2002 | OMP600 probe with batteries, tool kit and quick-start guide<br>(set to optical on / timer off (134 seconds)) – modulated<br>transmission, PROBE 1 start.    |
| Battery                    | P-BT03-0005 | AA battery – alkaline type – supplied as standard with probe (two required).                                                                                |
| Battery                    | P-BT03-0008 | AA battery – lithium-thionyl chloride (two required).                                                                                                    |
| Stylus                     | A-5003-7306 | 50 mm long carbon fibre stylus with Ø6 mm ball.                                                                                                    |
| Stylus                     | A-5003-6510 | 100 mm long carbon fibre stylus with Ø6 mm ball.                                                                                                    |
| Stylus                     | A-5003-6511 | 150 mm long carbon fibre stylus with Ø6 mm ball.                                                                                                    |
| Stylus                     | A-5003-6512 | 200 mm long carbon fibre stylus with Ø6 mm ball.                                                                                                    |
| Tool kit                   | A-4038-0304 | Probe tool kit comprising Ø1.98 mm stylus tool,<br>2.0 mm AF hexagon key, 2.5 mm AF hexagon key (× 2),<br>4.0 mm AF hexagon key and shank grub screw (× 2). |
| Battery cassette           | A-4038-0300 | Battery cassette kit.                                                                                                    |
| Battery cassette<br>gasket | A-4038-0301 | Gasket kit.                                                                                                    |
| Diaphragm kit              | A-5312-0302 | Diaphragm kit.                                                                                                    |
| Bobbin kit                 | A-4038-0303 | Bobbin kit for shank switch.                                                                                                    |
| OSI                        | A-5492-2000 | OSI optical system interface (multiple probe mode).                                                                                                    |
| OMM-2                      | A-5492-0050 | OMM-2 optical machine module with 15 m (49.2 ft) cable.                                                                                                    |
| OMI-2                      | A-5191-0050 | OMI-2 optical machine interface with 15 m (49.2 ft) cable.                                                                                                  |
| OMI-2T                     | A-5439-0050 | OMI-2T optical machine interface with 15 m (49.2 ft) cable.                                                                                                 |
| Mounting bracket           | A-2033-0830 | Mounting bracket with fixing screws, washers and nuts.                                                                                                    |
| Styli tool                 | M-5000-3707 | Tool for tightening and releasing styli.                                                                                                    |

| Item                                                                       | Part number | Description                                                                                                    |
|----------------------------------------------------------------------------|-------------|----------------------------------------------------------------------------------------------------|
| Publications. These can be downloaded from our website at www.renishaw.com |             |                                                                                                    |
| OMP600                                                                     | A-5180-8500 | Quick-start guide: for the rapid set-up of the OMP600 probe (includes CD with installation guide).                     |
| OMI-2T                                                                     | A-5439-8500 | Quick-start guide: for the rapid set-up of the OMI-2T optical machine interface (includes CD with installation guide). |
| OSI                                                                        | A-5492-8500 | Quick-start guide: for the rapid set-up of the OSI optical system interface (includes CD with installation guide).     |
| OMM-2                                                                      | A-5492-8550 | Quick-start guide: for the rapid set-up of the OMM-2 optical machine module (includes CD with installation guide).     |
| OMI-2                                                                      | H-2000-5233 | Installation and user's guide: OMI-2 optical machine interface.                                                        |
| OMI                                                                        | H-2000-5062 | Installation and user's guide: OMI optical machine interface.                                                          |
| MI 12                                                                      | H-2000-5073 | Installation and user's guide: MI 12 machine interface.                                                                |
| OMM                                                                        | H-2000-5044 | Installation and user's guide: OMM optical machine module.                                                             |
| Styli                                                                      | H-1000-3200 | Technical specification: styli and accessories.                                                                        |
| Taper shanks                                                               | H-2000-2011 | Data sheet: taper shanks for machine tool probes.                                                                      |
| Software features                                                          | H-2000-2289 | Data sheet: probe software for machine tools – illustrated features.                                                   |
| Software list                                                              | H-2000-2298 | Data sheet: probe software for machine tools – list of programs.                                                       |

#### Renishaw plc

New Mills, Wotton-under-Edge, Gloucestershire, GL12 8JR United Kingdom T +44 (0)1453 524524 F +44 (0)1453 524901 E uk@renishaw.com www.renishaw.com

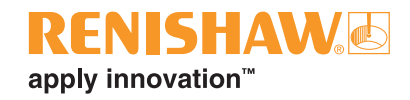

For worldwide contact details, visit www.renishaw.com/contact

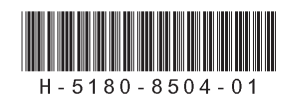